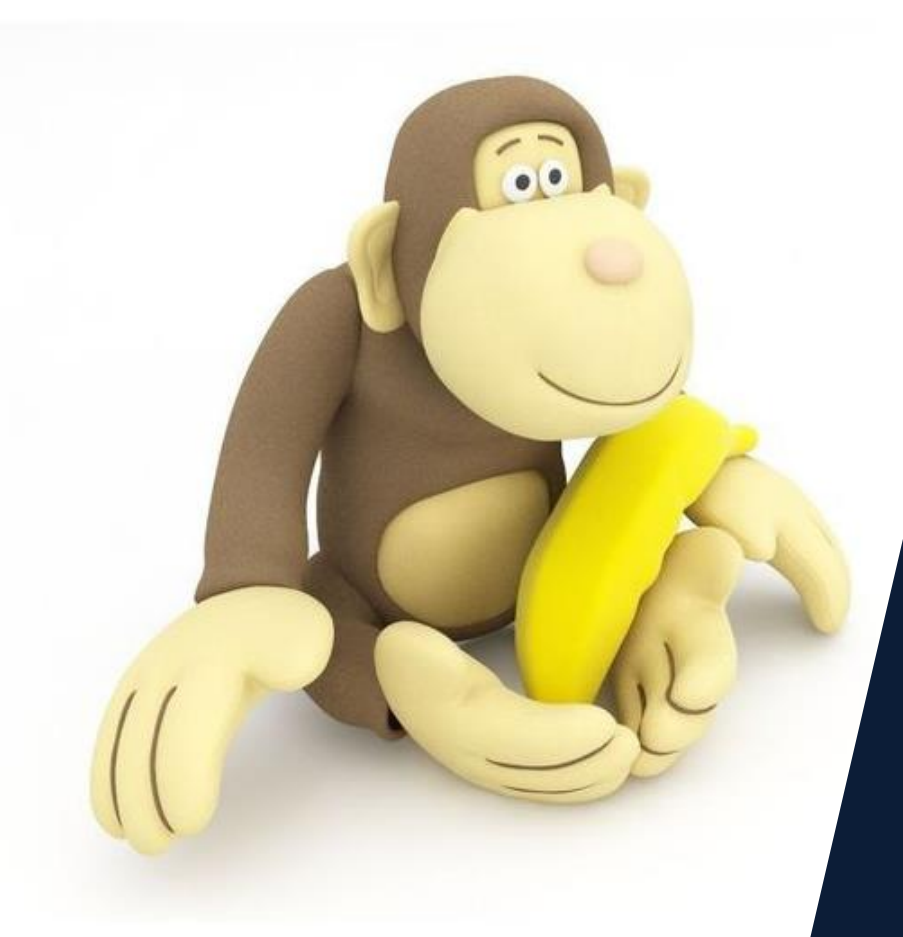

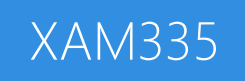

#### Xamarin.Forms Renderers

## Download class materials from <u>university.xamarin.com</u>

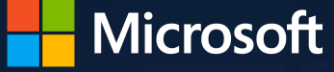

Xamarin University

Information in this document is subject to change without notice. The example companies, organizations, products, people, and events depicted herein are fictitious. No association with any real company, organization, product, person or event is intended or should be inferred. Complying with all applicable copyright laws is the responsibility of the user.

Microsoft or Xamarin may have patents, patent applications, trademarked, copyrights, or other intellectual property rights covering subject matter in this document. Except as expressly provided in any license agreement from Microsoft or Xamarin, the furnishing of this document does not give you any license to these patents, trademarks, or other intellectual property.

#### © 2014-2017 Xamarin Inc., Microsoft. All rights reserved.

Xamarin, MonoTouch, MonoDroid, Xamarin.iOS, Xamarin.Android, Xamarin Studio, and Visual Studio are either registered trademarks or trademarks of Microsoft in the U.S.A. and/or other countries.

Other product and company names herein may be the trademarks of their respective owners.

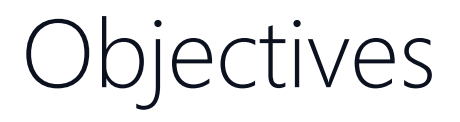

- 1. Embed native controls into Xamarin.Forms
- 2. Customize a renderer for an existing control
- 3. Create a renderer for a custom control
- 4. Send notifications between renderer and element

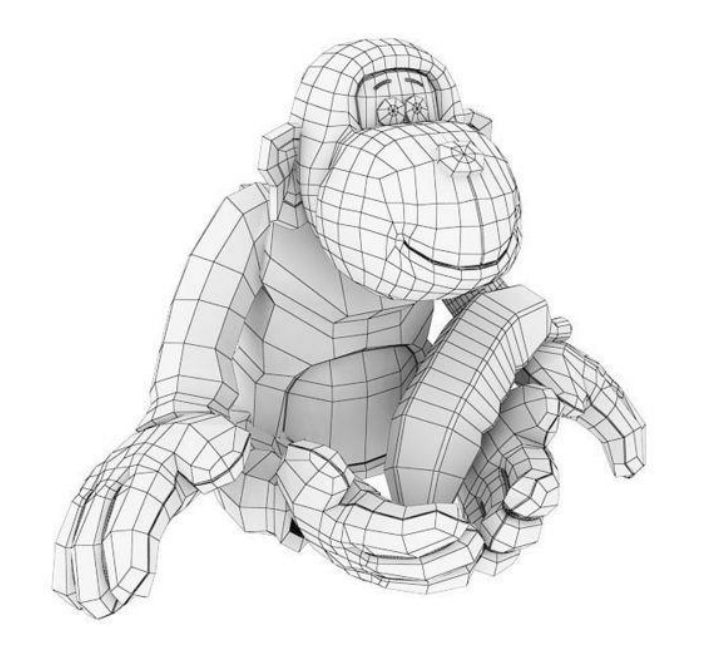

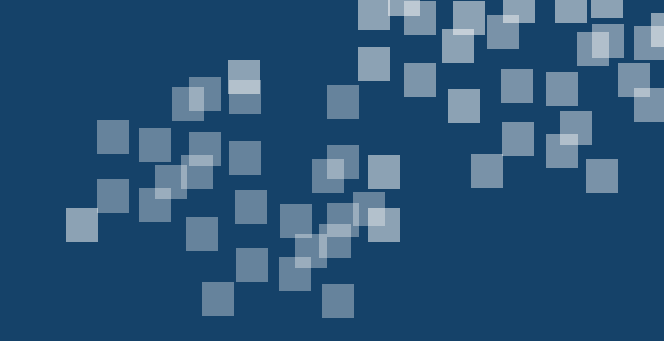

## Embed native controls into Xamarin.Forms

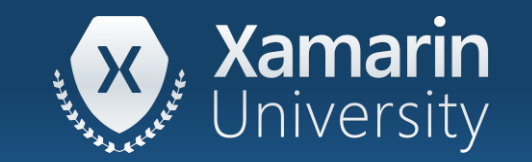

#### Tasks

- 1. Define a native control
- 2. Add a native control to a Xamarin.Forms layout

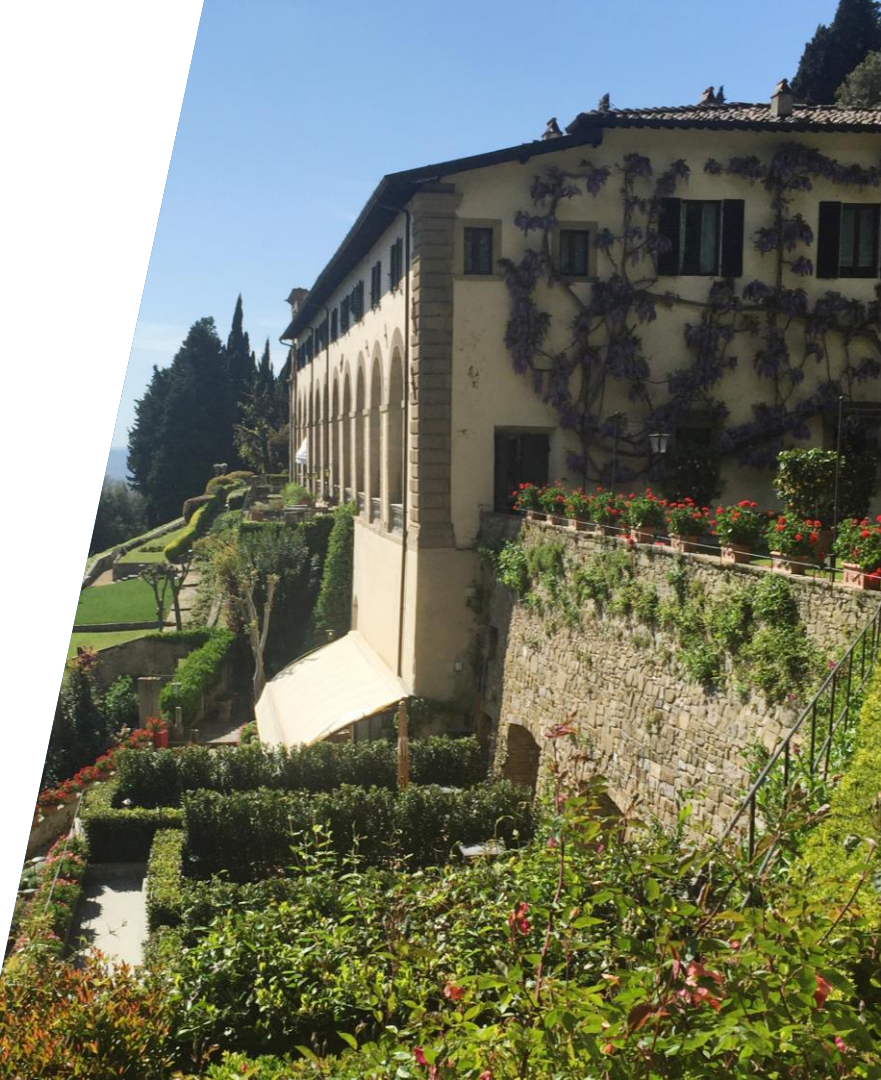

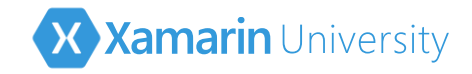

#### What is a native control?

- Each platform has a rich selection of controls – many of which are unique to the individual OS
- Native controls are what actually present UI in your application

| Toolbox             | (                         |        |                |        | × + ×              |
|---------------------|---------------------------|--------|----------------|--------|--------------------|
| Search <sup>·</sup> | Toolbox                   |        |                |        | <u>ب</u> م         |
| Form                | Widgets                   | Т      | Text (Large)   | ▲ Adva | inced              |
| ₩.                  | Pointer                   | Т      | Text (Medium)  | ₩.     | Pointer            |
|                     | Button                    | Т      | Text (Small)   |        | DialerFilter       |
|                     | CheckBox                  | Т      | TextView       |        | Fragment           |
| Т                   | CheckedTextView           |        | ToggleButton   |        | GestureOverlayView |
| 111                 | Progress Bar (Horizontal) |        | RelativeLayout |        | NumberPicker       |
|                     | Progress Bar (Large)      |        | Space          |        | SurfaceView        |
| 111                 | Progress Bar (Normal)     |        | TableLayout    |        | TextureView        |
|                     | Progress Bar (Small)      |        | TableRow       |        | Toolbar            |
|                     | QuickContactBadge         | ▲ Time | & Date         |        | TwoLineListItem    |
| ۲                   | RadioButton               | h.     | Pointer        |        | View               |
| Ð                   | RadioGroup                |        | CalendarView   |        | ViewStub           |
|                     | RatingBar                 |        | Chronometer    |        | ZoomButton         |
| -11-                | SeekBar                   |        | DatePicker     |        | ZoomControls       |
|                     | Spinner                   |        | TextClock      |        | · · · · · ·        |
|                     | Switch                    |        | TimePicker     |        |                    |
|                     |                           |        |                |        |                    |

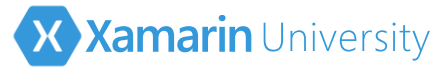

#### Control selection in Xamarin.Forms

 Xamarin.Forms exposes a common set of controls across all platforms

> Many of the native controls do not have Xamarin.Forms versions

| Toolbo       | x                         |        |                |    | ×-= X              |  |
|--------------|---------------------------|--------|----------------|----|--------------------|--|
| Search       | Toolbox                   |        |                |    | - م                |  |
| Form Widgets |                           | Т      | Text (Large)   |    | anced              |  |
| k            | Pointer                   | Т      | Text (Medium)  | h. | Pointer            |  |
|              | Button                    | Т      | Text (Small)   |    | DialerFilter       |  |
| ø            | CheckBox                  | Т      | TextView       | •  | Fragment           |  |
| Т            | CheckedTextView           |        | ToggleButton   |    | GestureOverlayView |  |
|              | Progress Bar (Horizontal) |        | RelativeLayout |    | NumberPicker       |  |
|              | Progress Bar (Large)      |        | Space          |    | SurfaceView        |  |
| 111          | Progress Bar (Normal)     |        | TableLayout    |    | TextureView        |  |
|              | Progress Bar (Small)      |        | TableRow       |    | Toolbar            |  |
|              | QuickContactBadge         | ▲ Time | e & Date       |    | TwoLineListItem    |  |
| ۲            | RadioButton               | - Ne   | Pointer        |    | View               |  |
| Ð            | RadioGroup                |        | CalendarView   |    | ViewStub           |  |
|              | RatingBar                 |        | Chronometer    |    | ZoomButton         |  |
| -11-         | SeekBar                   |        | DatePicker     |    | ZoomControls       |  |
|              | Spinner                   |        | TextClock      |    |                    |  |
|              | Switch                    |        | TimePicker     |    |                    |  |

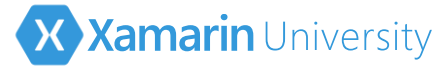

#### Native controls in Xamarin.Forms

 Xamarin.Forms supports native controls in your Xamarin.Forms UI – this lets you use controls that are not directly provided

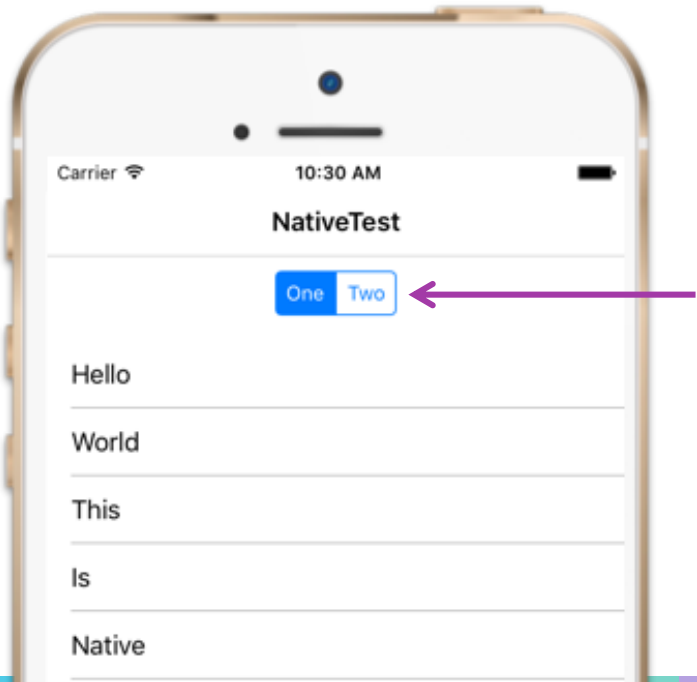

A native control like the iOS **UISegmentedControl** can be embedded into a Xamarin.Forms layout

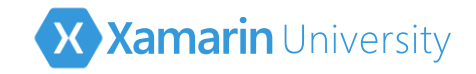

#### Type incompatibility

Xamarin.Forms containers hold types derived from
 Xamarin.Forms.View – the native controls are not compatible

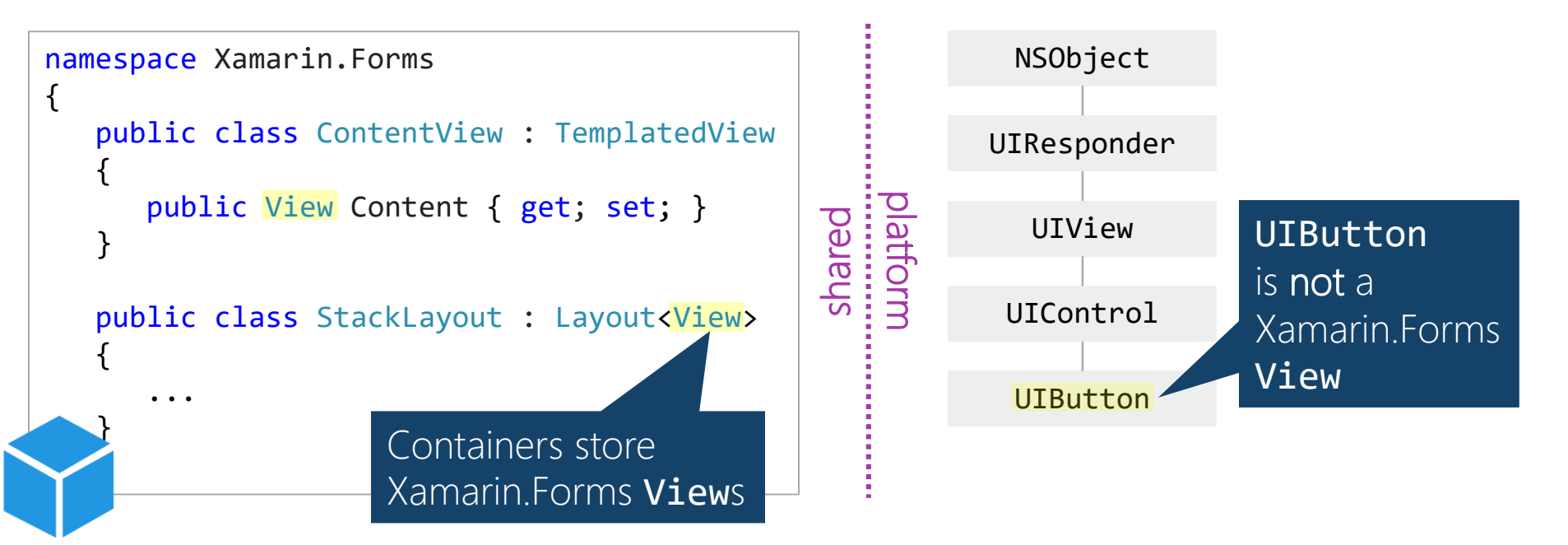

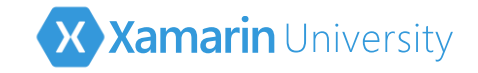

#### Type conversion

Native controls must be converted to Xamarin.Forms Views before they can be added to Xamarin.Forms containers

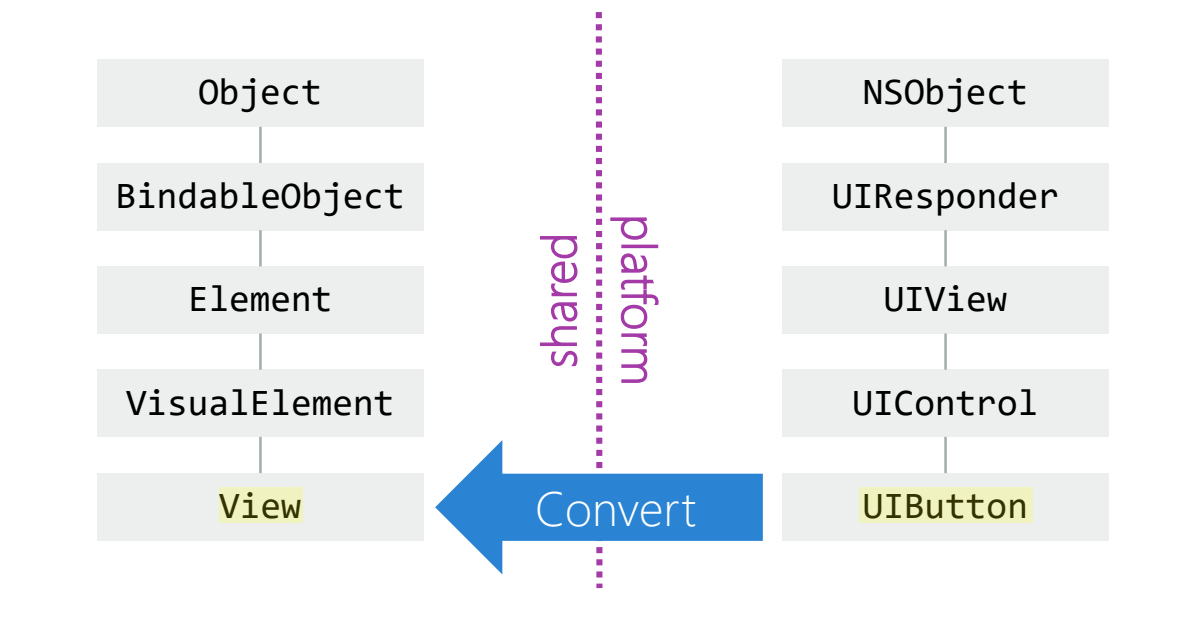

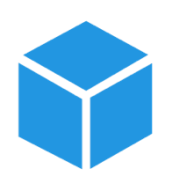

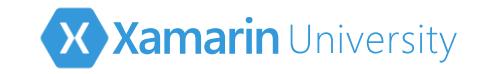

#### How to add native controls

You can add native controls to both Xamarin.Forms layouts and content controls; however, the techniques you use are slightly different

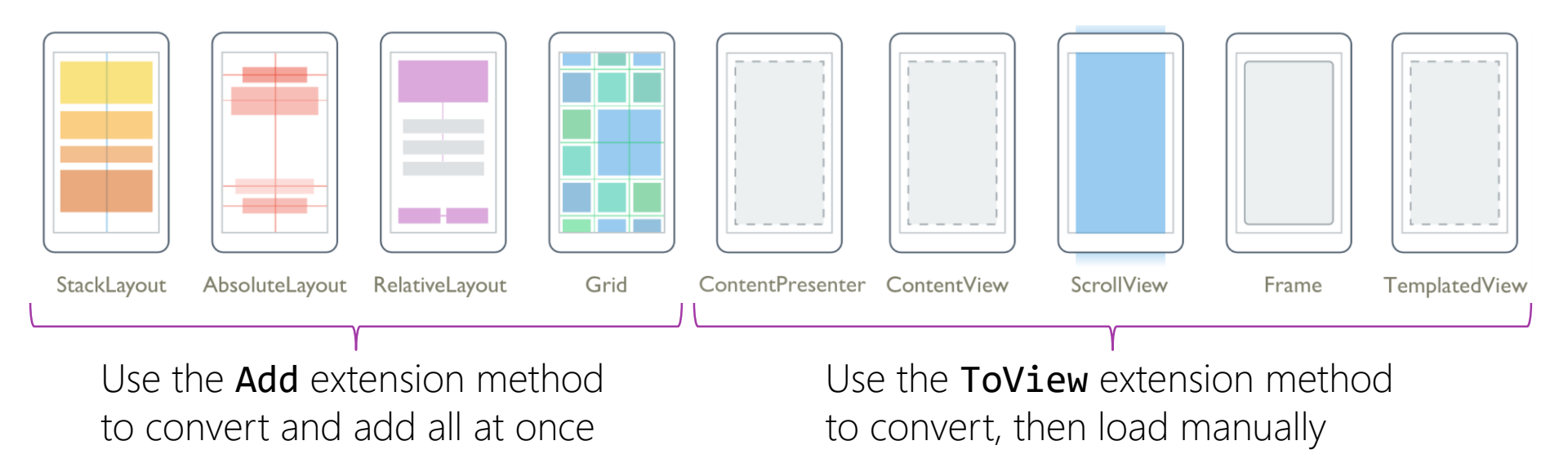

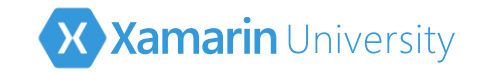

#### Layout [extension methods]

 Xamarin.Forms provides extension methods on each platform to add native controls to a Xamarin.Forms layout

```
namespace Xamarin.Forms.Platform.Android
  public static class LayoutExtensions
    public static
      void Add(this IList<Xamarin.Forms.View> children, Android.Views.View view, ...)
                                                   Add an Android View
          The methods extend IList
          because that is the type of a
                                                   to a collection of
                                                   Xamarin.Forms Views
          layout's Children collection
```

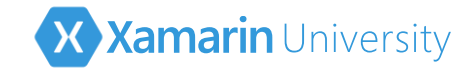

### Layout [add]

The Add extension method allows native controls to be added to layouts with a Children collection

var xfStack = new Xamarin.Forms.StackLayout();

var uwpButton = new Windows.UI.Xaml.Controls.Primitives.RepeatButton();

xfStack.Children.Add(uwpButton);

Xamarin.Forms StackLayout Native UWP RepeatButton

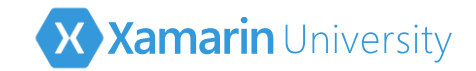

#### Conversion [extension methods]

Xamarin.Forms provides ToView extension methods that convert a native control to a Xamarin.Forms View

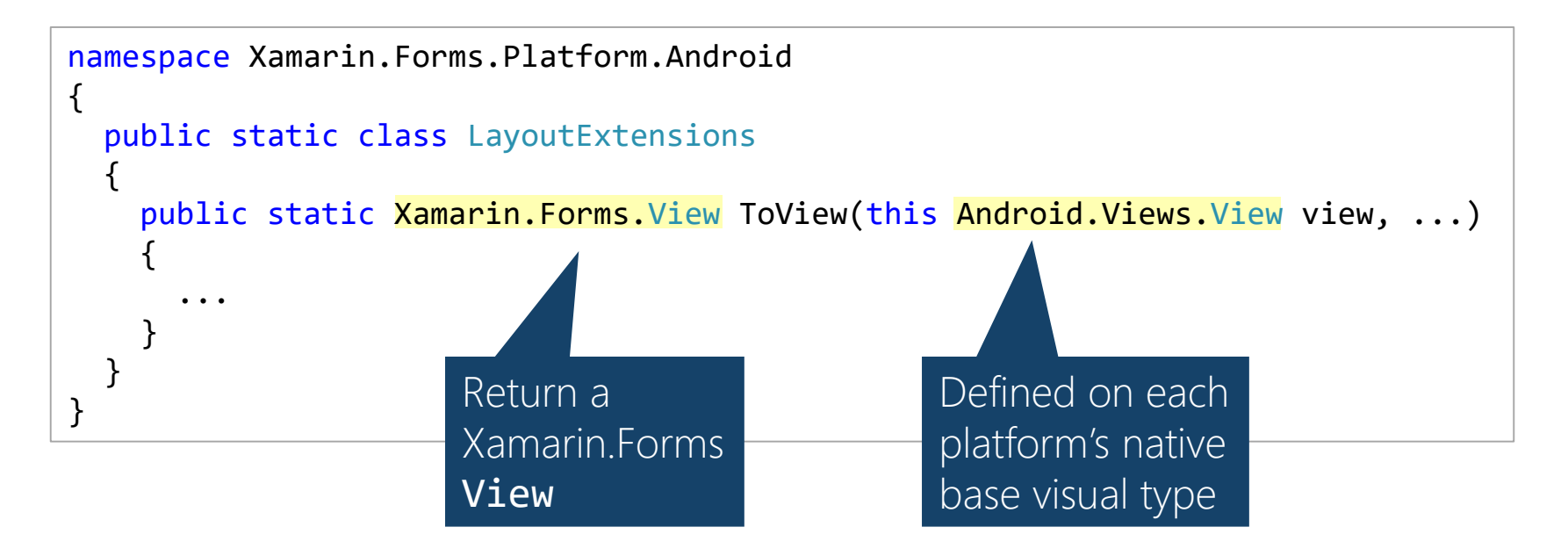

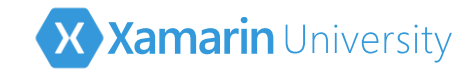

#### Conversion [add]

First convert the native view using ToView, then load the result into the Xamarin.Forms container

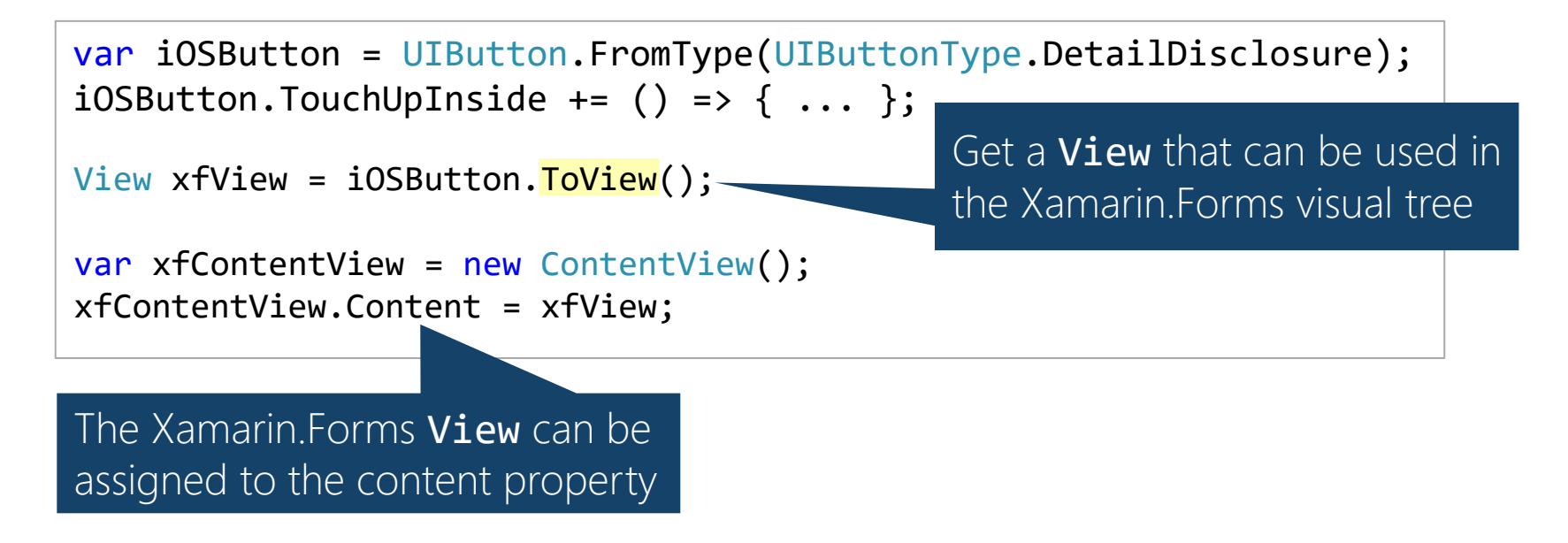

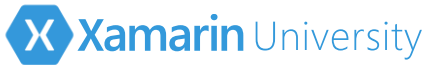

### Embedded controls in shared projects

Can add native controls to your Xamarin.Forms UI from within a shared project by isolating the platform specific code with compiler directives

| Add <b>using</b> —><br>statements | <pre>#ifANDROID<br/>using Android.Widget;<br/>#endif</pre>     |
|-----------------------------------|----------------------------------------------------------------|
| inside guards                     | <pre>public partial class MainPage : ContentPage {</pre>       |
|                                   | <pre>public MainPage() {</pre>                                 |
| Add platform-                     | <pre>InitializeComponent();</pre>                              |
| specific views<br>nside quards —— | <pre>#ifANDROID mainlayout.Children.Add(new CheckBox()):</pre> |
|                                   |                                                                |

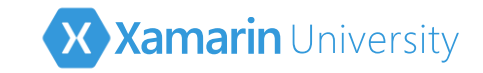

#### Embedded controls in PCLs

When your Xamarin.Forms UI is defined in a PCL, the native controls must be added from the platform-specific projects using an abstraction

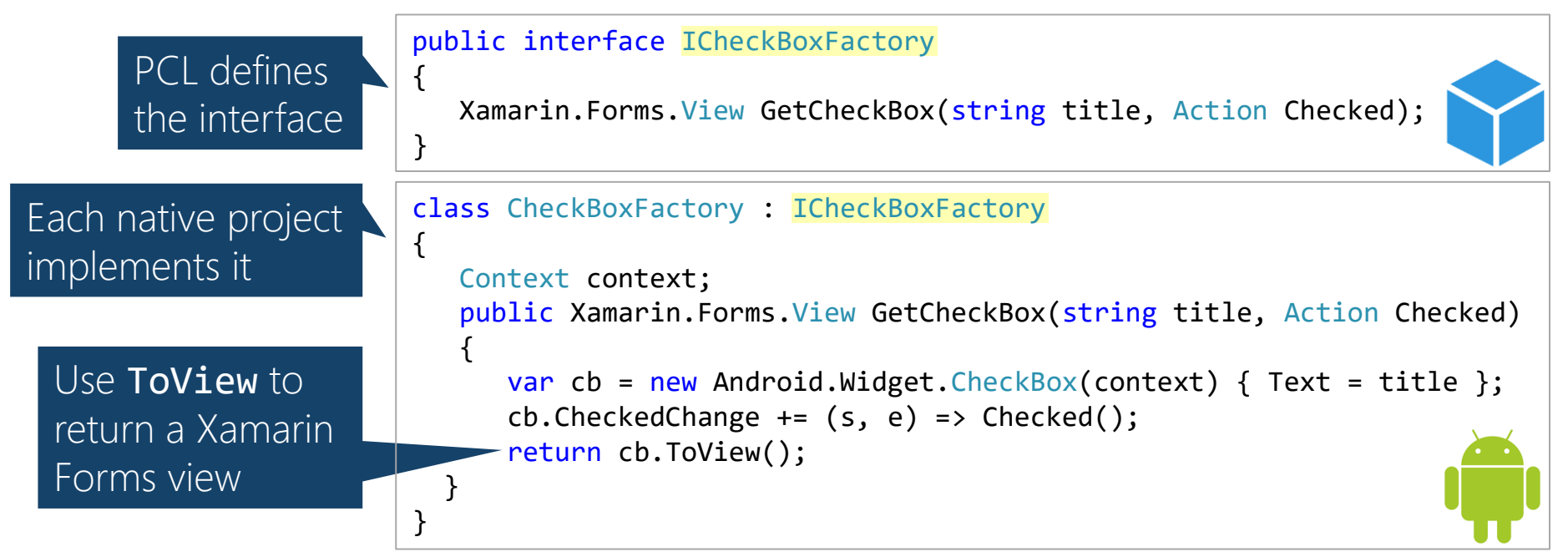

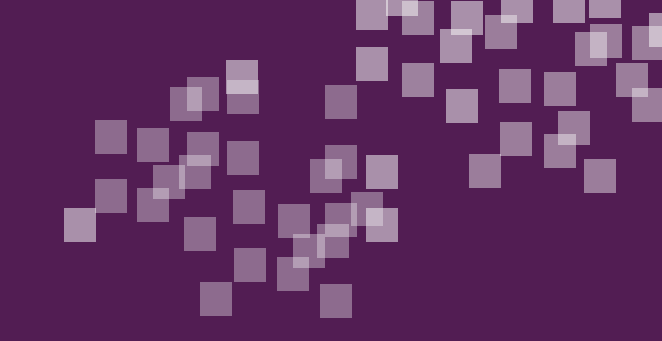

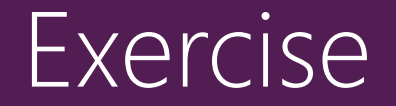

#### Add a native control to a Xamarin.Forms layout

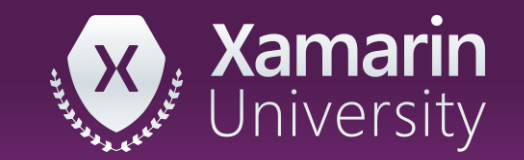

### Summary

- 1. Define a native control
- 2. Add a native control to a Xamarin.Forms layout

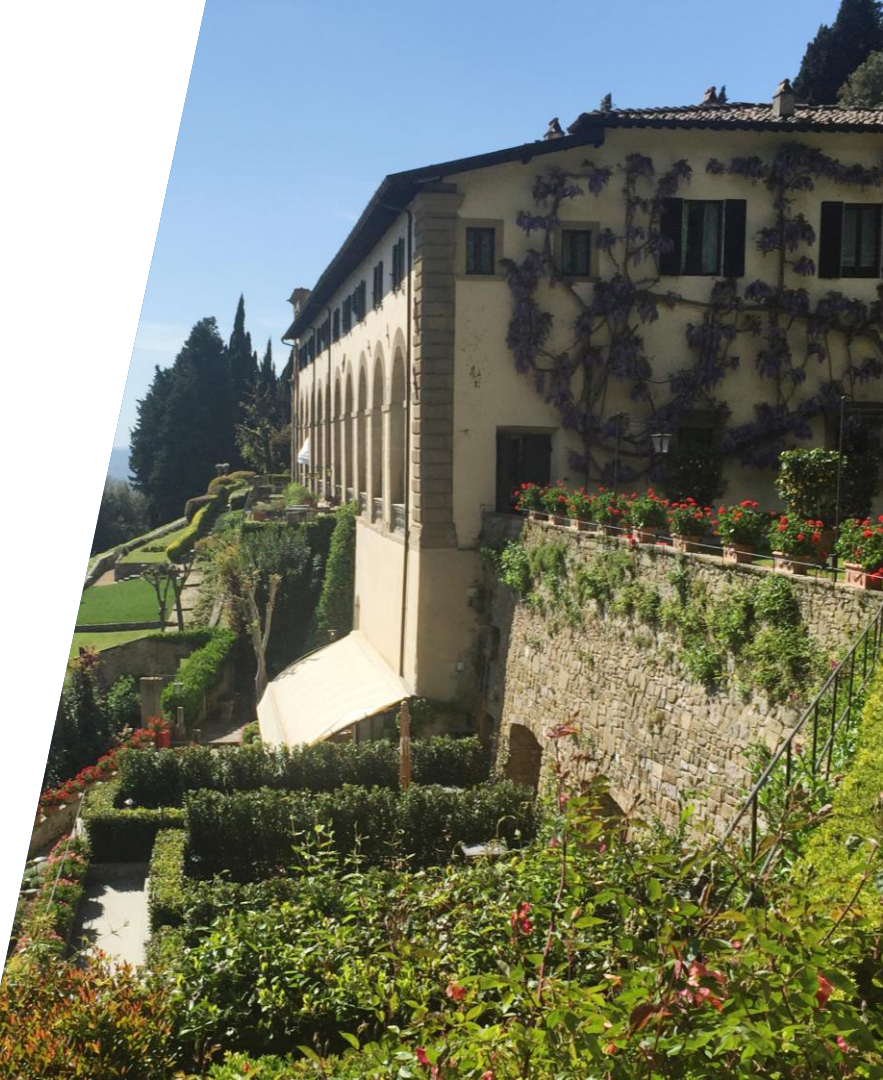

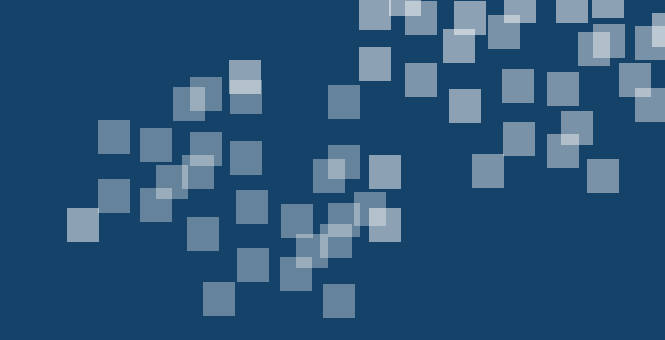

# Customize a renderer for an existing control

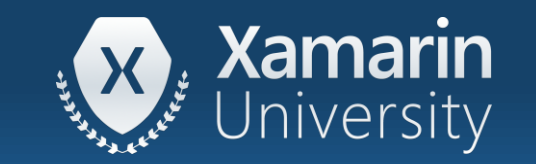

#### Tasks

- 1. Extend an existing renderer
- 2. Apply a customized renderer

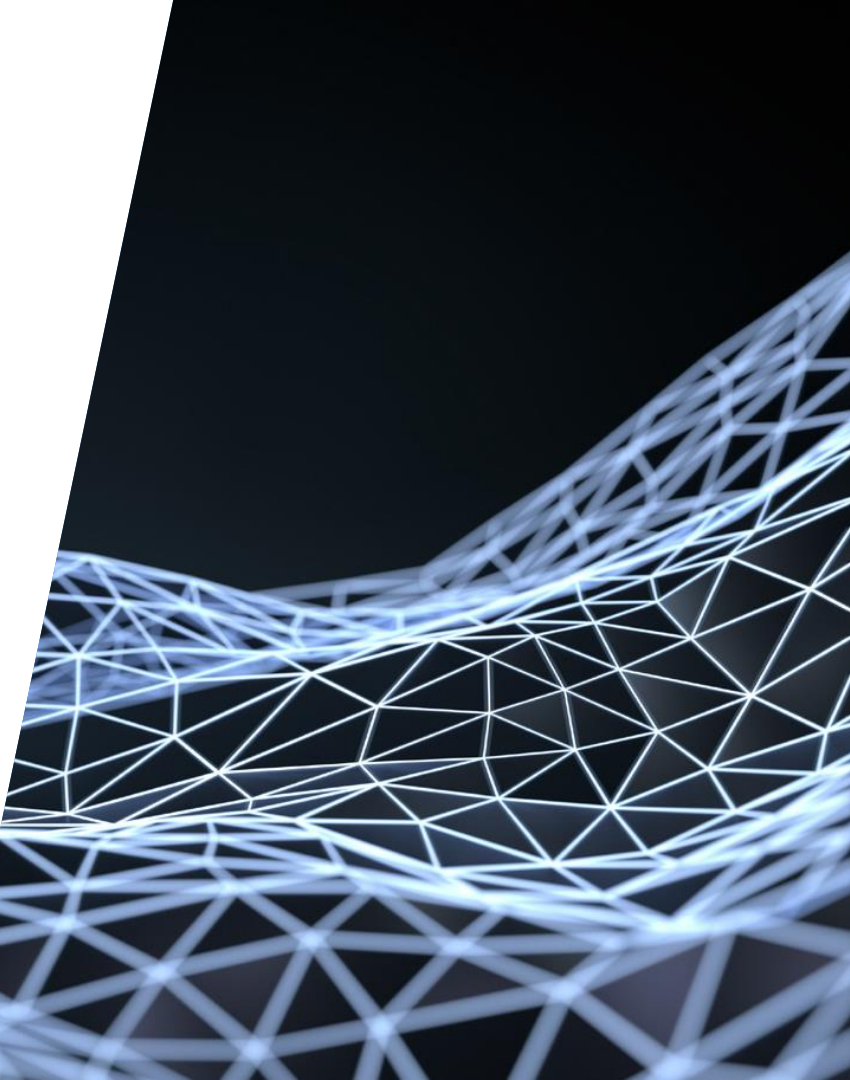

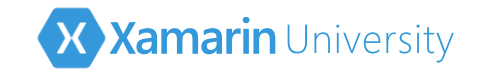

#### Reminder: elements are models

 Xamarin.Forms Elements are platform-independent *representations* of the UI we want to create and display

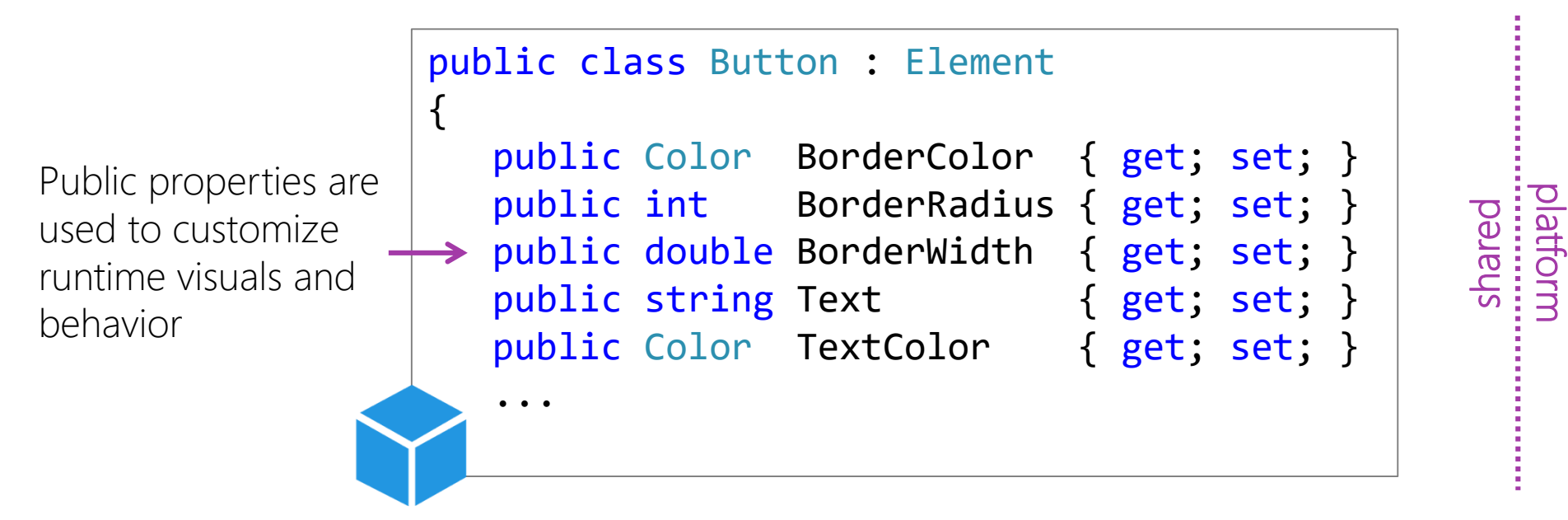

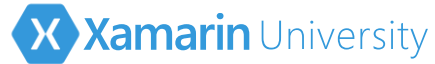

### Reminder: From Element to Visual

 At runtime, a platform-specific control is created to visualize each Xamarin.Forms Element

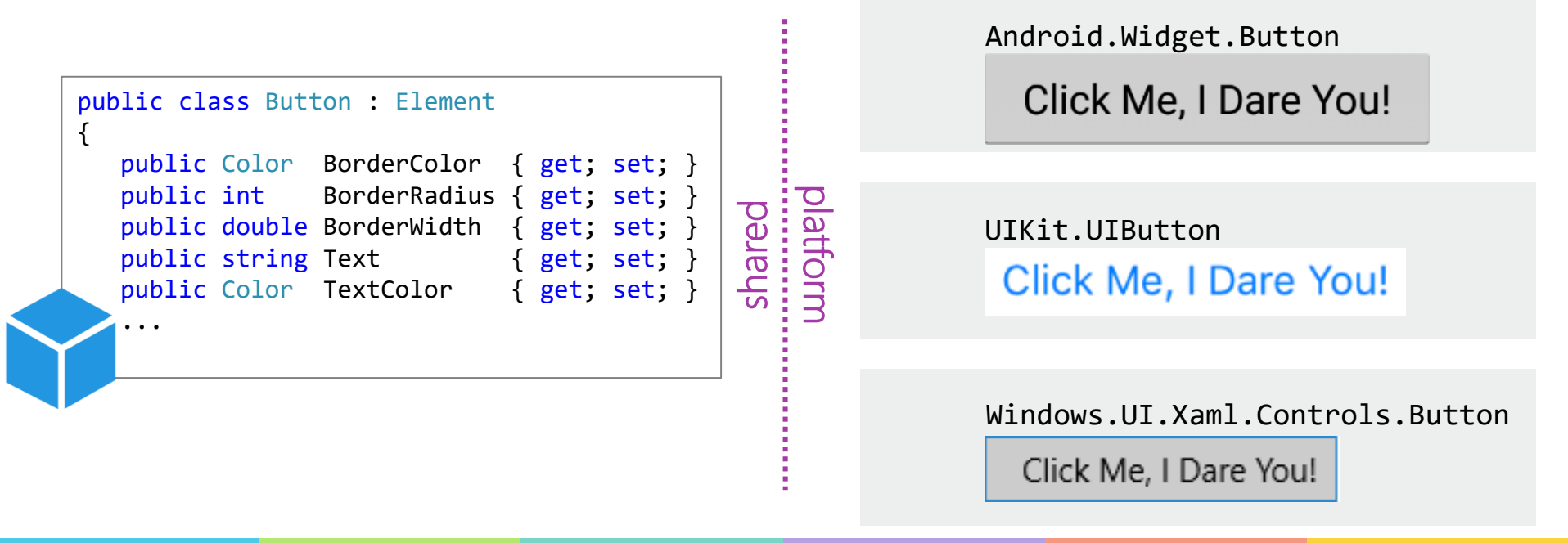

## Reminder: What is a platform renderer?

A *platform renderer* is the code that translates a Xamarin.Forms Element to a platform-specific control

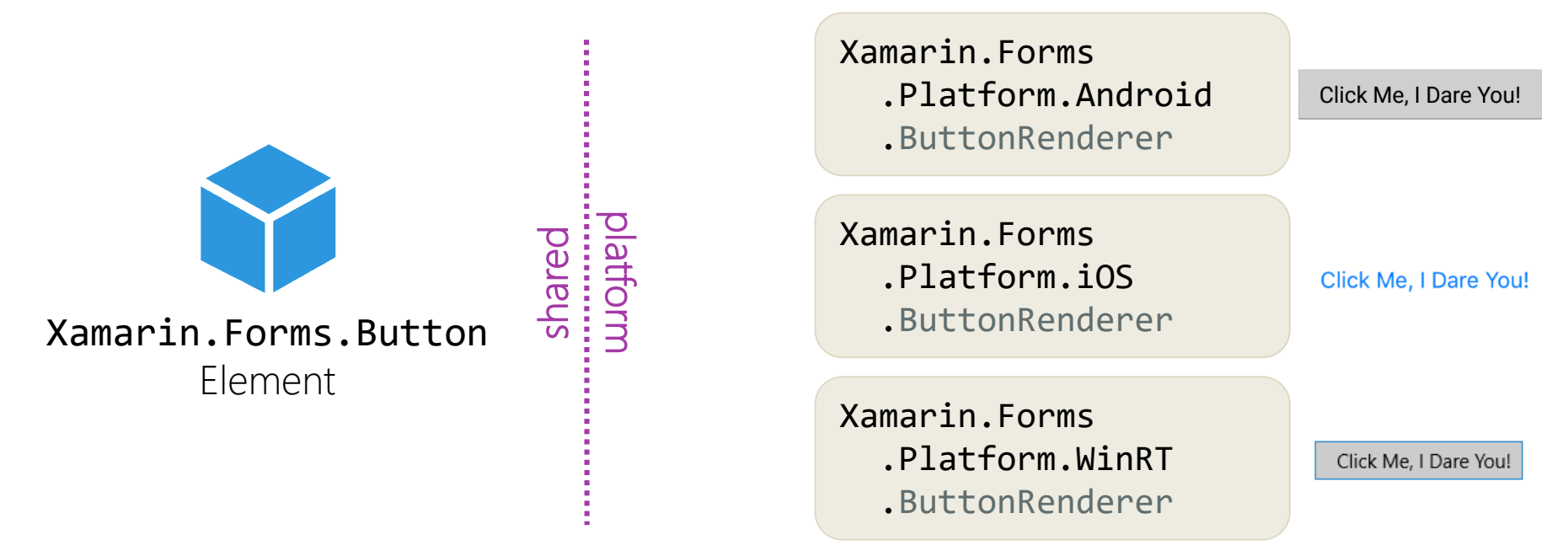

![](_page_24_Picture_0.jpeg)

#### Default renderers

 Xamarin.Forms provides platform-specific renderers for every visual element – naming is generally consistent across platforms

| XF Element | Button         | ContentPage  | ContentView  | EntryCell         |  |
|------------|----------------|--------------|--------------|-------------------|--|
| iOS        | ButtonRenderer | PageRenderer | ViewRenderer | EntryCellRenderer |  |
| Android    | ButtonRenderer | PageRenderer | ViewRenderer | EntryCellRenderer |  |
| Windows    | ButtonRenderer | PageRenderer | ViewRenderer | EntryCellRenderer |  |

A complete list of renderers for each platform is available here:

https://developer.xamarin.com/guides/xamarin-forms/custom-renderer/renderers/

![](_page_25_Picture_0.jpeg)

#### Motivation

 Xamarin.Forms provides limited APIs to change control appearance and behavior – custom renderers let you access all the native properties

![](_page_25_Figure_3.jpeg)

![](_page_26_Picture_0.jpeg)

## Customizing a platform renderer

A platform-specific renderer lets us access properties on the native control that are not reachable through the Xamarin.Forms API

#### Click Me, I Dare You!

Default appearance from **ButtonRenderer** on iOS – cannot apply a shadow from Xamarin.Forms

#### Click Me, I Dare You!

Custom button renderer can use the UIKit APIs to apply a shadow directly to the native control

![](_page_27_Picture_0.jpeg)

#### Steps to customize a renderer

There are several steps required to create and apply a customized renderer

![](_page_27_Figure_3.jpeg)

![](_page_28_Picture_0.jpeg)

#### Subclass the element

Create a subclass of the visual element to be customized

![](_page_28_Figure_3.jpeg)

![](_page_28_Picture_4.jpeg)

![](_page_29_Picture_0.jpeg)

#### Subclass the renderer

shared

Subclass the platform renderer for the element on each platform

```
public class MyButtonRenderer : Xamarin.Forms.Platform.Android.ButtonRenderer
ł
public class MyButtonRenderer : Xamarin.Forms.Platform.iOS.ButtonRenderer
{
   . . .
public class MyButtonRenderer : Xamarin.Forms.Platform.UWP.ButtonRenderer
```

![](_page_30_Picture_0.jpeg)

#### Renderer tasks

Custom renderers have two main tasks: create the native control and then customize it using the native APIs

![](_page_30_Figure_3.jpeg)

![](_page_31_Picture_0.jpeg)

#### Renderer lifecycle

shared

The renderer's OnElementChanged method is called when the renderer receives the Xamarin.Forms element – this is where you do your work

![](_page_31_Figure_3.jpeg)

![](_page_32_Picture_0.jpeg)

#### Create the native control

hared

Call base.OnElementChanged and it will create the native control for you

![](_page_32_Figure_3.jpeg)

![](_page_33_Picture_0.jpeg)

#### Accessing the native control

hared

Access to native control is provided via the platform renderer's Control property

![](_page_33_Figure_3.jpeg)

![](_page_34_Picture_0.jpeg)

#### Customize the native control

hared

Use the native APIs on the Control property to do your customization

![](_page_34_Figure_3.jpeg)

![](_page_35_Picture_0.jpeg)

#### Export a Renderer

 Use the assembly-level attribute to connect the Xamarin.Forms element to the platform-specific renderer

![](_page_35_Figure_3.jpeg)

It is possible to replace the renderer for a default element - but it's recommended to always create a derived element to allow access to the unmodified renderer
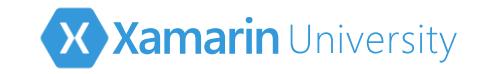

# Consuming a custom renderer

To use the custom renderer, create an instance of the element that the renderer is applied to and add it to your UI

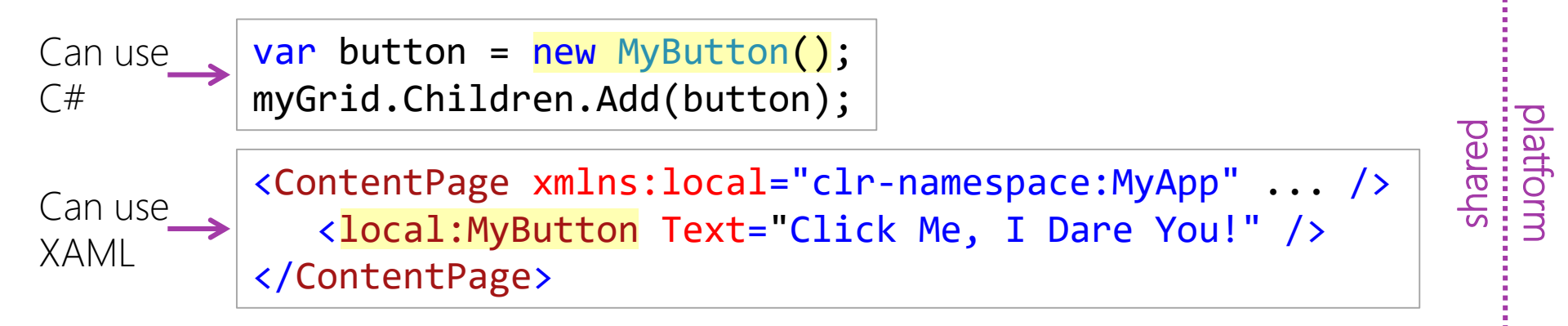

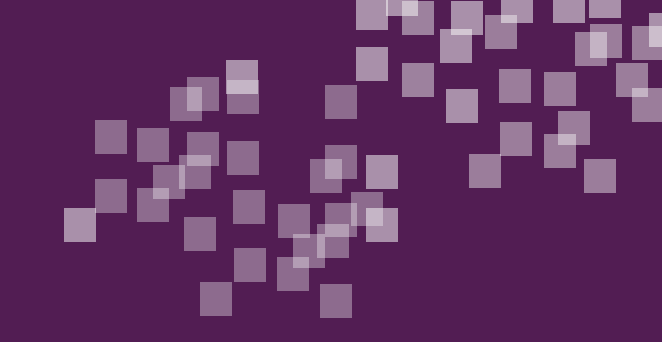

#### Exercise

#### Create a hyperlink label renderer

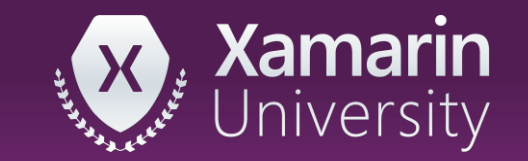

# Summary

- 1. Extend an existing renderer
- 2. Apply a customized renderer

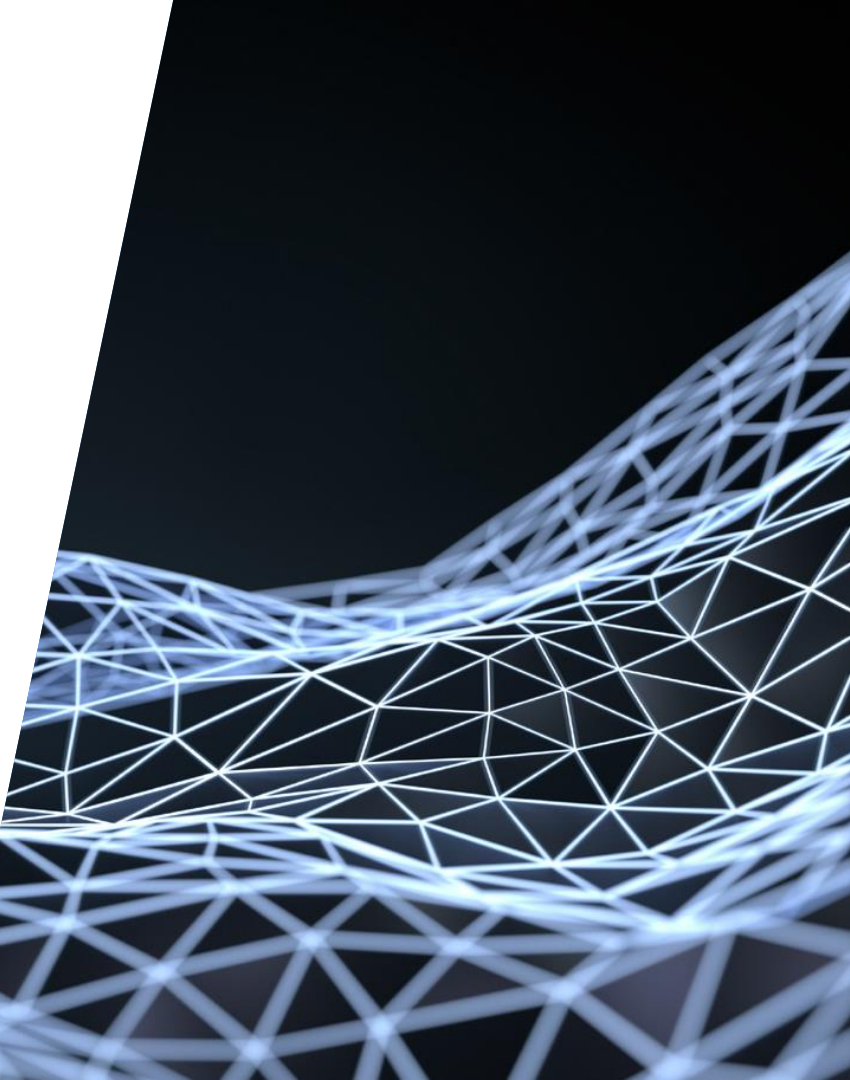

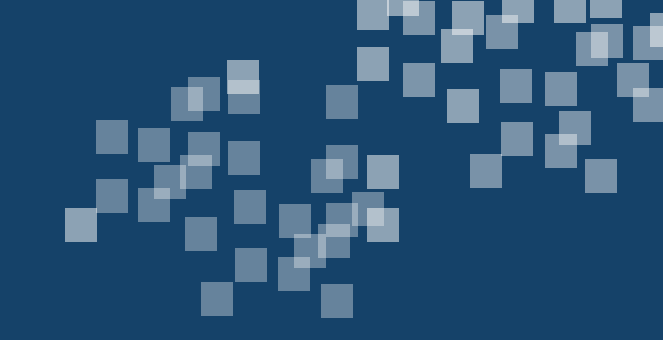

# Create a renderer for a custom control

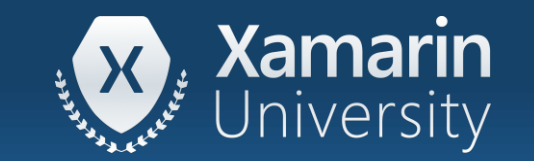

#### Tasks

- 1. Create a custom element
- 2. Create a renderer for a custom element

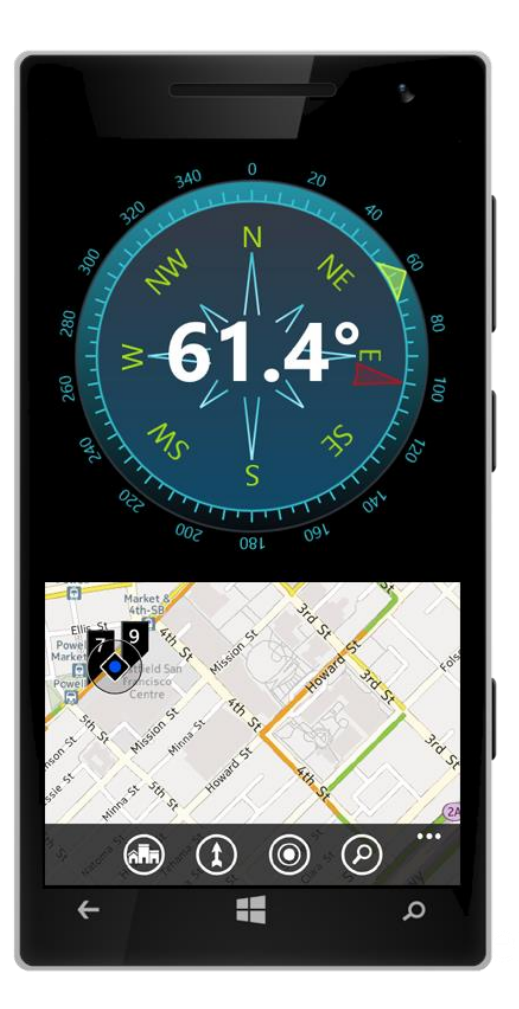

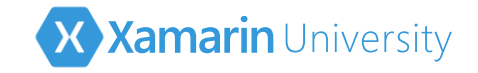

#### Motivation

Some controls or visualizations don't match the elements provided by Xamarin.Forms

Which renderer would you derive from to produce this visualization?

What properties would you configure on this type of control?

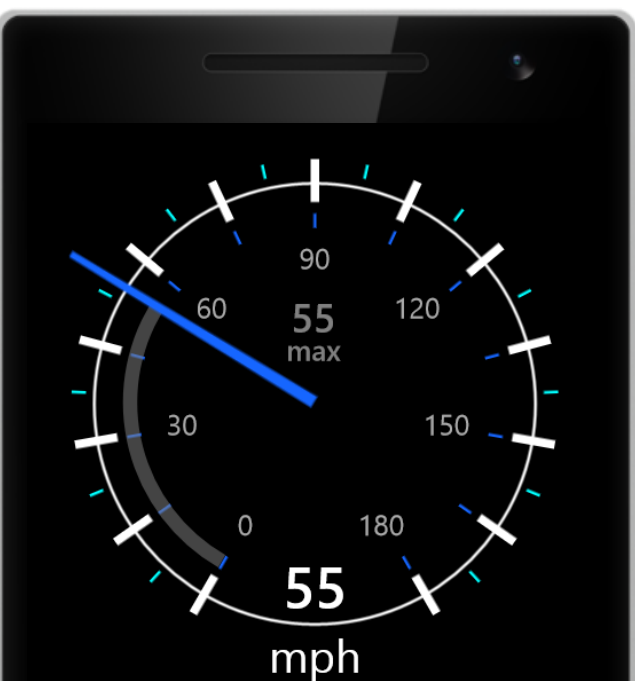

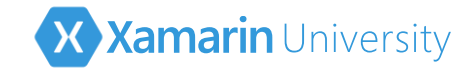

#### Custom elements

There are two ways to define custom elements in Xamarin.Forms

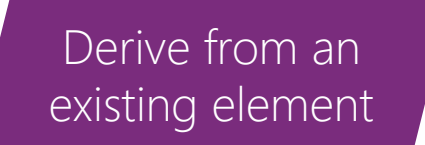

Inherit properties and behavior from a known element

Derive from the **View** base class

You must create all properties and behavior

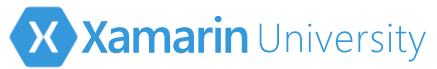

# Create a Xamarin.Forms custom element

Define a new Xamarin.Forms element by deriving from an existing type (such as Button) or directly from the View base class

public class MyGaugeView : View
{
 ...
}

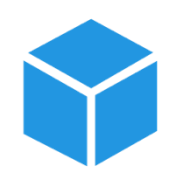

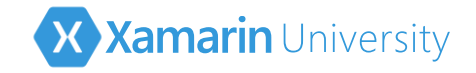

## Custom properties

 You can add properties to your custom element – you should define them as bindable properties to enable data-binding

```
public class MyGaugeView : View
   public static readonly BindableProperty NeedleColorProperty =
      BindableProperty.Create("NeedleColor", typeof(Color),
                              typeof(MyGaugeView), Color.Blue);
   public Color NeedleColor
      get { return (Color)GetValue(NeedleColorProperty); }
      set { SetValue(NeedleColorProperty, value); }
```

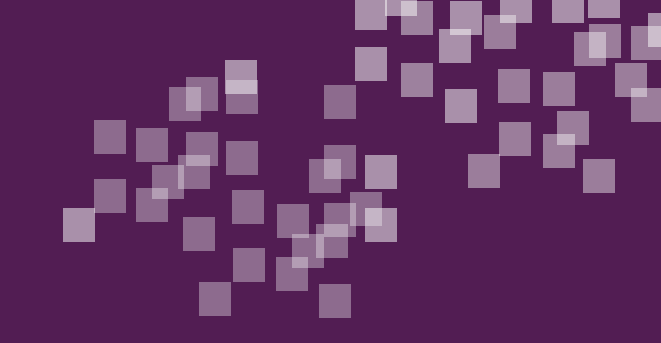

#### Exercise

#### Create a custom control

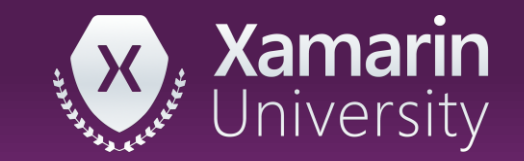

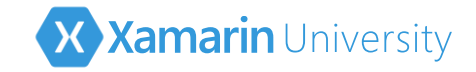

### Define the native controls

shared

✤ You need to implement your custom control on each platform

```
public class MyAndroidGaugeView : Android.View.View
}
public class MyiOSGaugeView : UIKit.UIControl
   . . .
public class MyWindowsGaugeView : Windows.UI.Xaml.Controls.Control
```

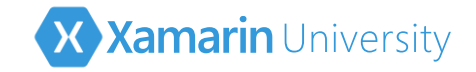

### Define the renderers

✤ You need to subclass the base ViewRenderer class on each platform

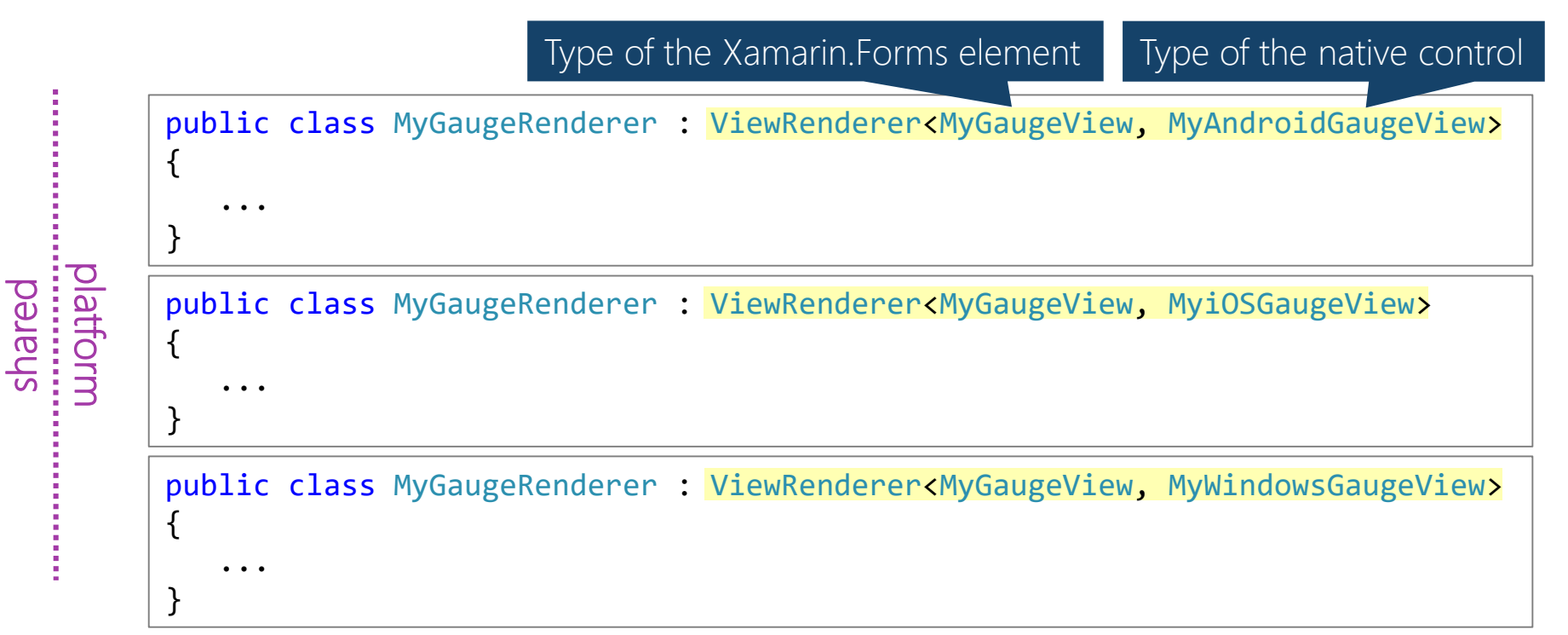

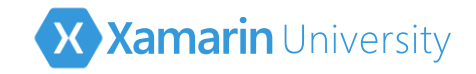

Create the

native control

## Assign the native control

ł

}

shared

 Your renderer must create the native control and then pass it to the SetNativeControl method

```
protected override void OnElementChanged(...)
```

```
base.OnElementChanged(e);
```

var gaugeView = new MyiOSGaugeView();

base.SetNativeControl(gaugeView);

Tell Xamarin.Forms to add it to the native screen, this assigns the **Control** property

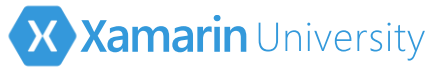

# Multiple calls to OnElementChanged

Xamarin.Forms may call OnElementChanged multiple times (this should be rare, but it is best practice to test for it so you only create the control once)

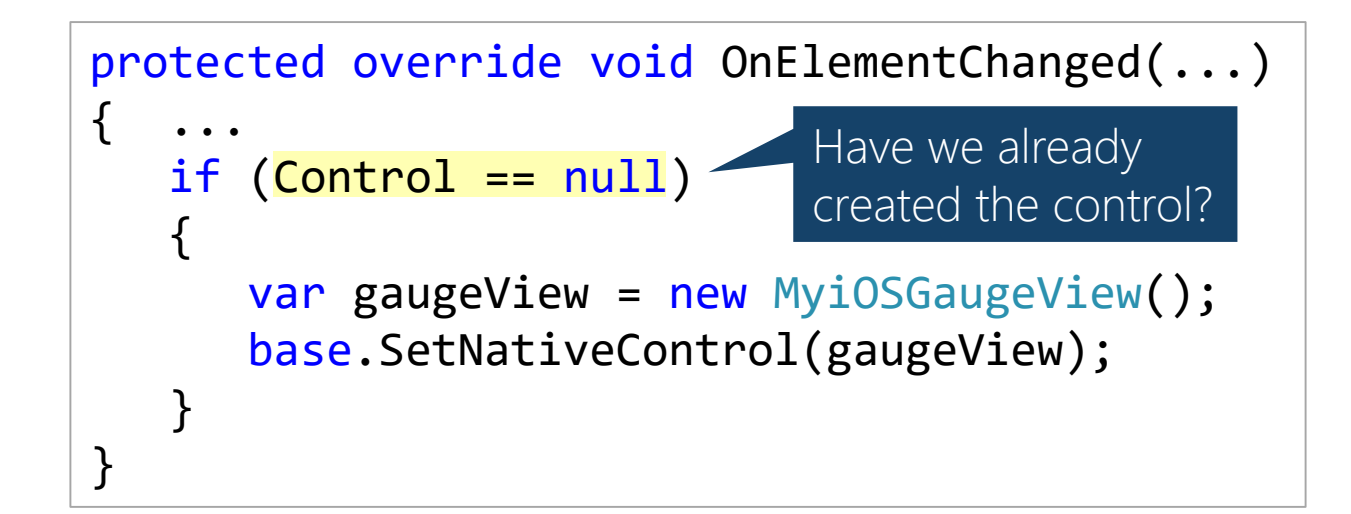

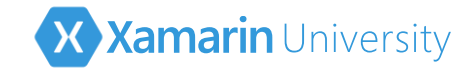

#### Element access

The base renderer makes the Xamarin.Forms element available in a property named Element

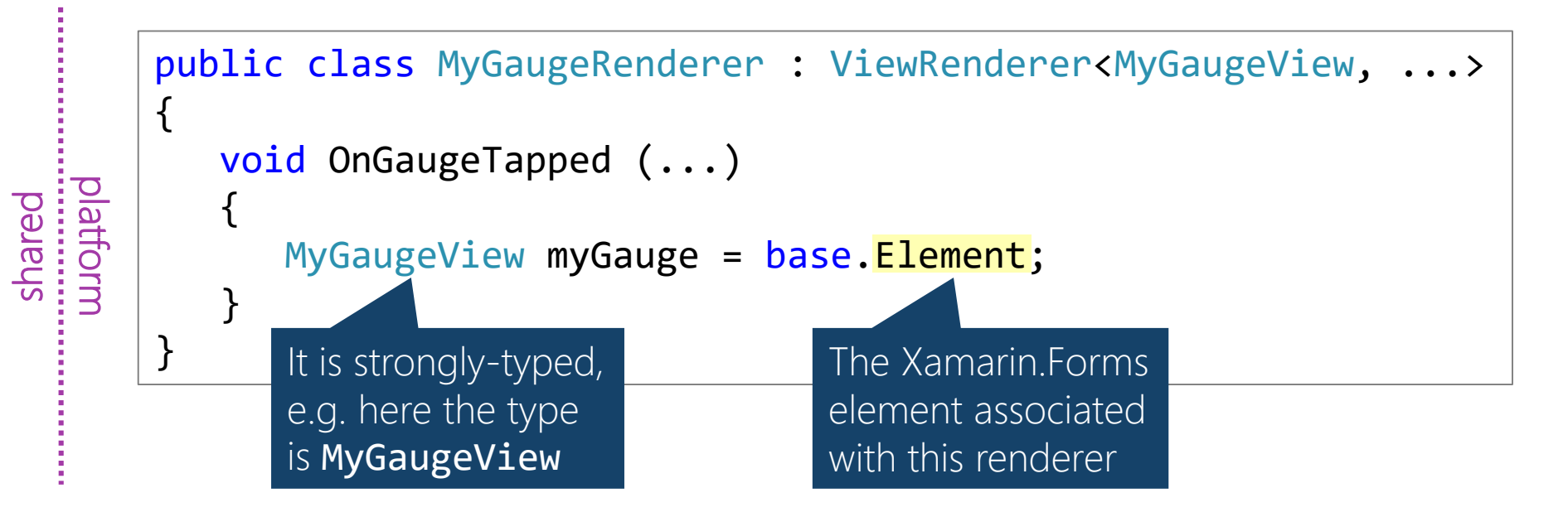

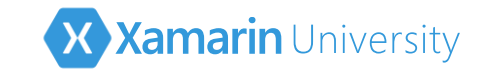

# Property change notifications

 Should monitor property changes on the element by overriding the OnElementPropertyChanged method

> Called when properties change on the Xamarin.Forms element

public class MyGaugeRenderer : ViewRenderer<MyGaugeView, MyiOSGaugeView>

protected override void OnElementPropertyChanged(object sender, PropertyChangedEventArgs e)

if (e.PropertyName == MyGaugeView.NeedleColorProperty.PropertyName)
 Control.NeedleForegroundColor = Element.NeedleColor;

Update the native control

shared

Determine which property changed

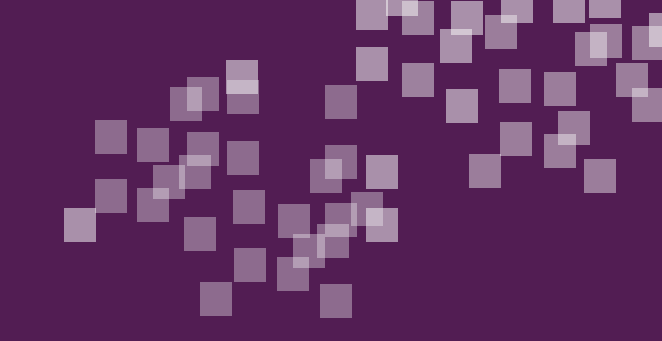

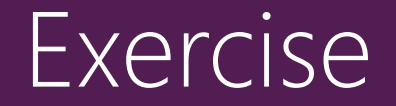

#### Create a renderer for a custom control

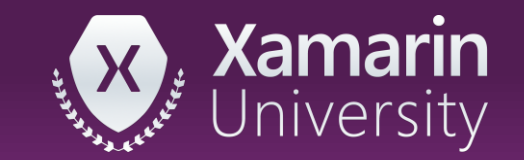

# Summary

- 1. Create a custom element
- 2. Create a renderer for a custom element

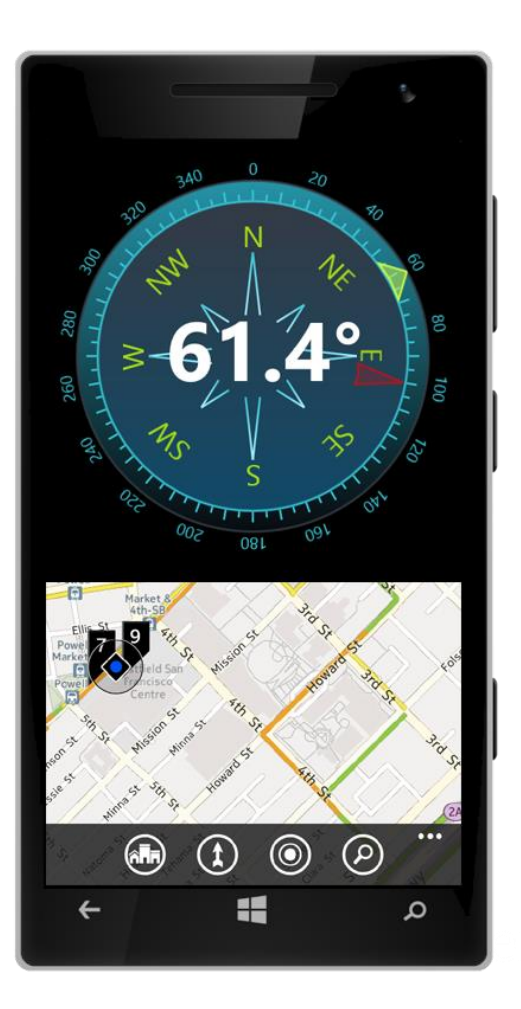

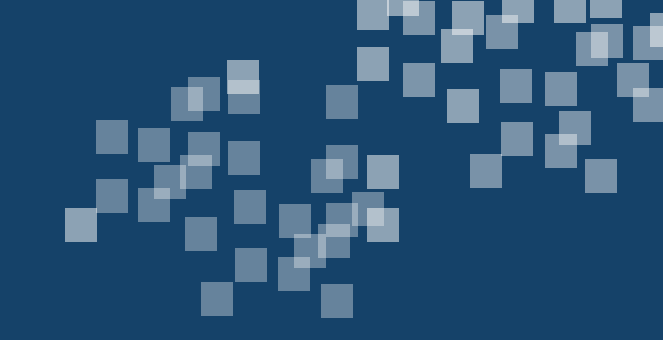

# Send notifications between renderer and element

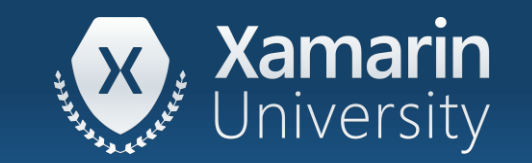

#### Tasks

- 1. Send from renderer to element
- 2. Send from element to renderer

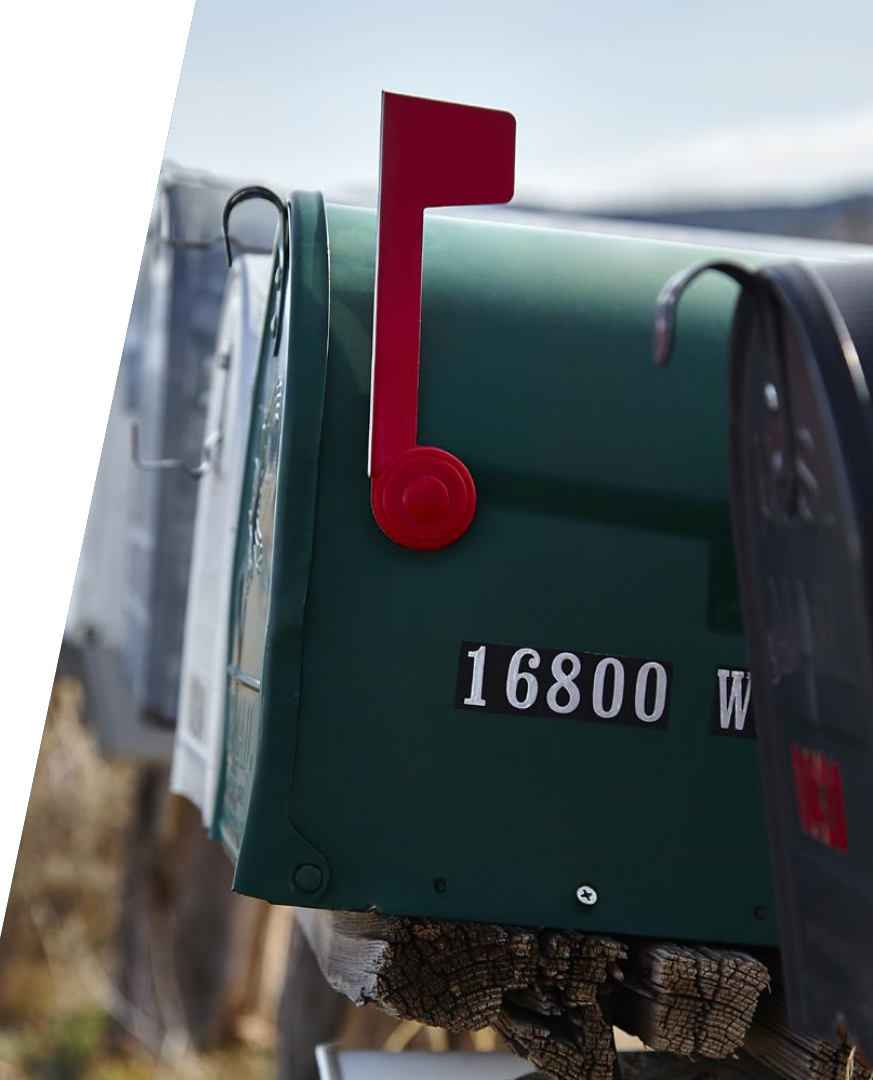

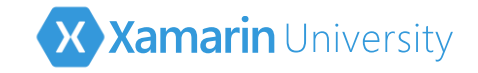

#### Motivation

 Custom controls often require communication between the renderer and the shared element – typically to report user actions

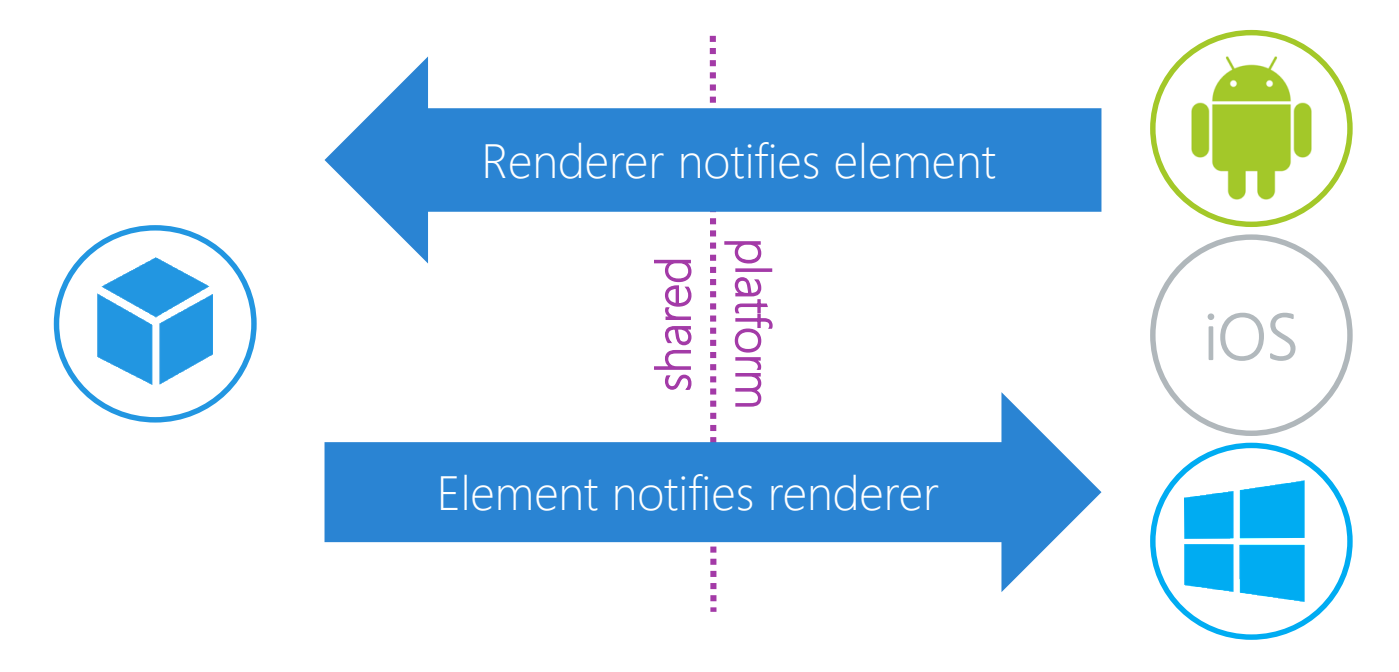

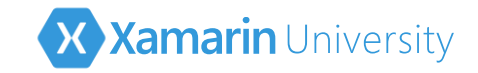

#### Renderer to element

The renderer can notify the shared-code when a specific action takes place – e.g. allow the shared code to react to user input

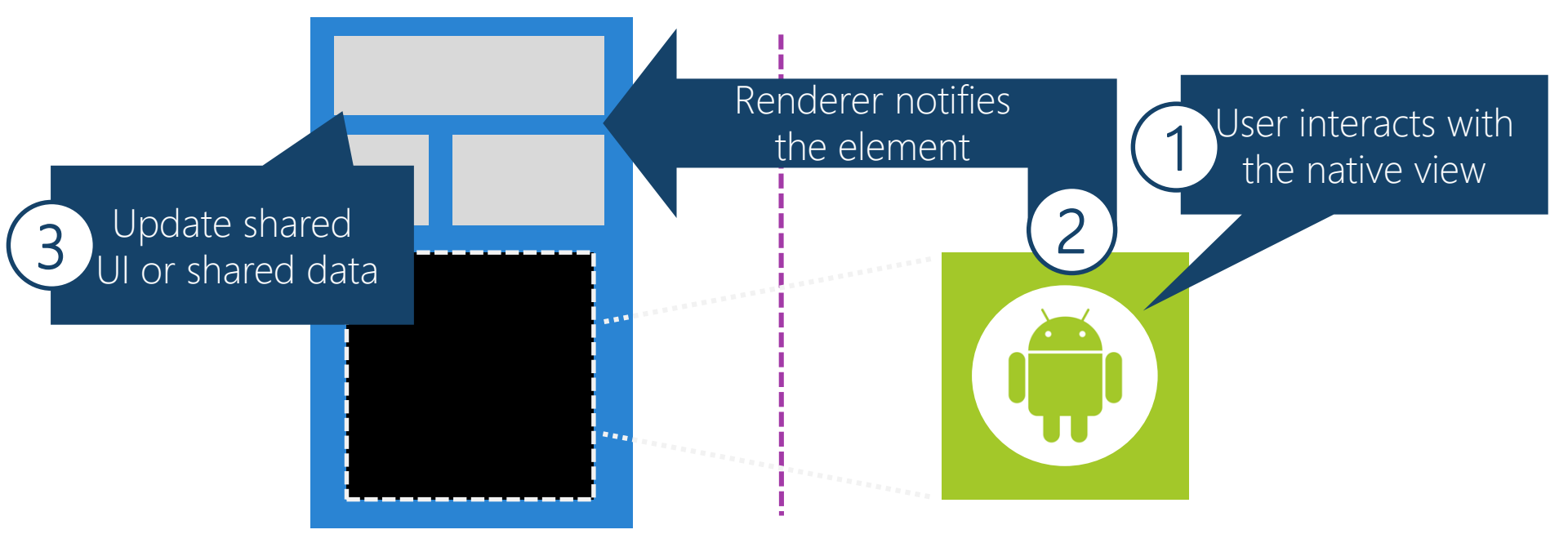

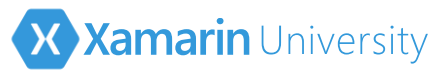

#### Detect user interaction in the native view

 Subscribe to native events on the native control in the renderer to detect and respond to user input

```
public class MyGaugeRenderer : ViewRenderer<...>
   protected override void OnElementChanged (...)
      var myGauge = new MyiOSGaugeView();
      myGauge.Tapped += OnGaugeTapped;
  void OnGaugeTapped (...)
   ł
      // respond to input and notify shared code
```

shared

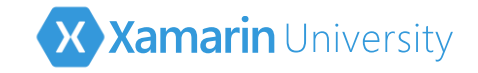

# Notifying the element

Can create public methods on your custom Xamarin.Forms element which can be called from your platform-specific renderer

platform

shared

```
class MyGaugeView : View
{
    public void SendReset()
    {
        //raise an event, etc.
    }
}
```

```
class MyGaugeRenderer : ViewRenderer<...>
{
    void OnGaugeTapped (...)
    {
        base.Element.SendReset();
    }
}
```

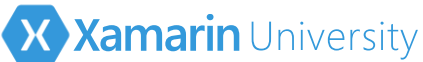

# Notification method accessibility [concept]

✤ It's tricky to decide which accessibility level to use for the method

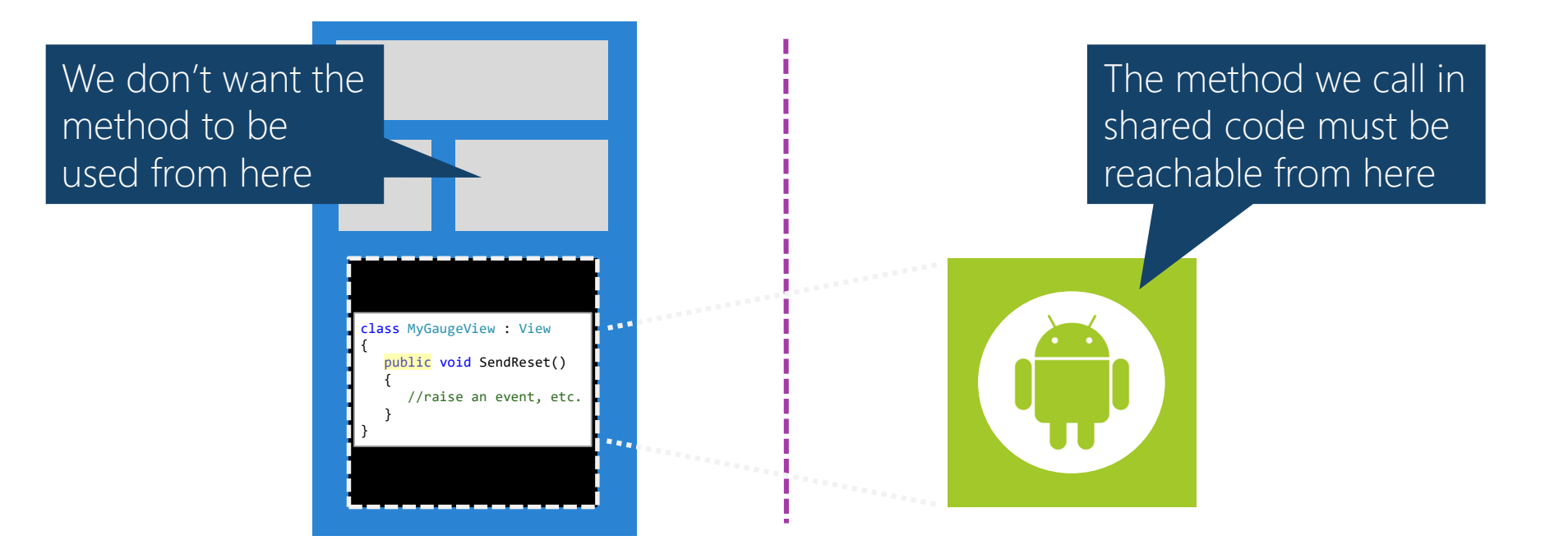

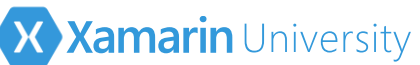

# Notification method accessibility [example]

A public method can lead to confusing code – the notification method is not meant to be called from the shared code

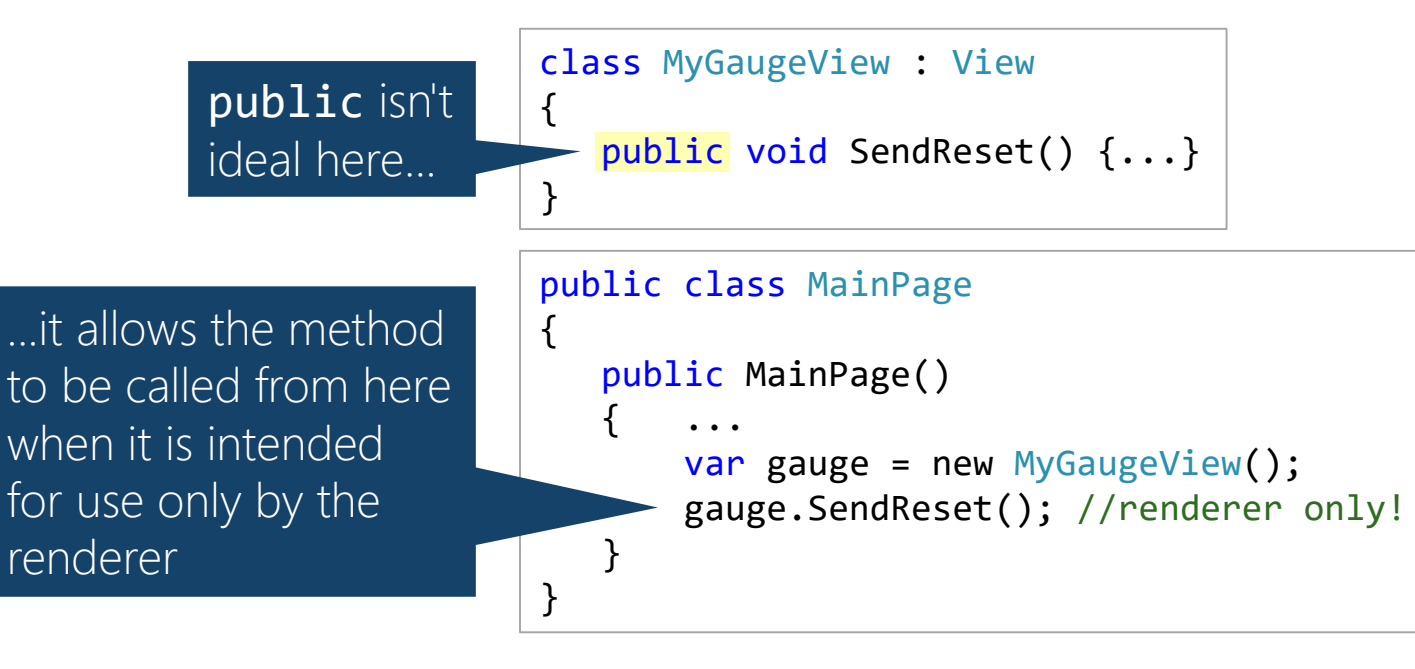

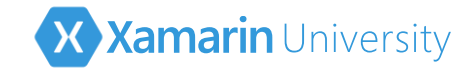

### Controller interface

{

}

An interface can be used to define methods that should be reachable by the renderer but not easily discoverable from the shared code

interface IGaugeController

void SendReset();

shared wuojteld

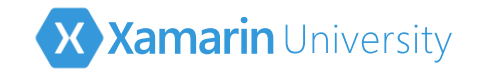

## Obfuscate the method

The element uses *explicit interface implementation* when it codes the notification method(s)

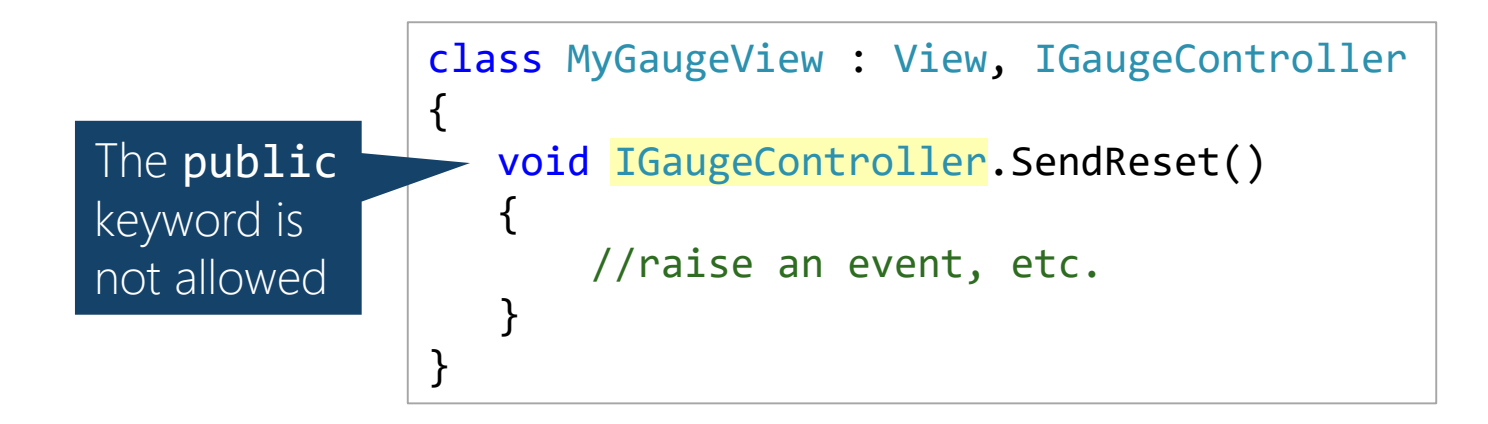

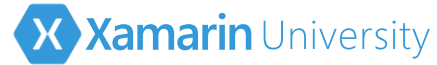

# Notify using the obfuscated method

 Call the element's explicitly defined method by casting to the interface type

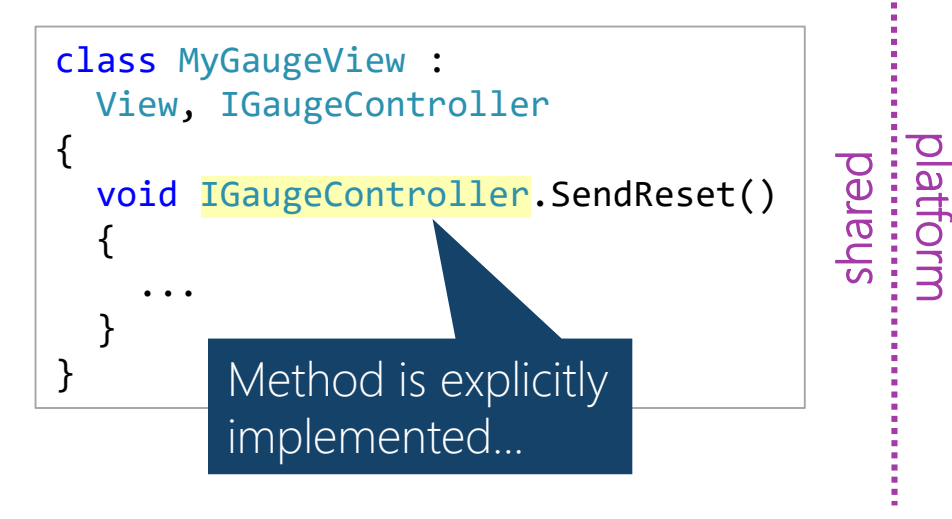

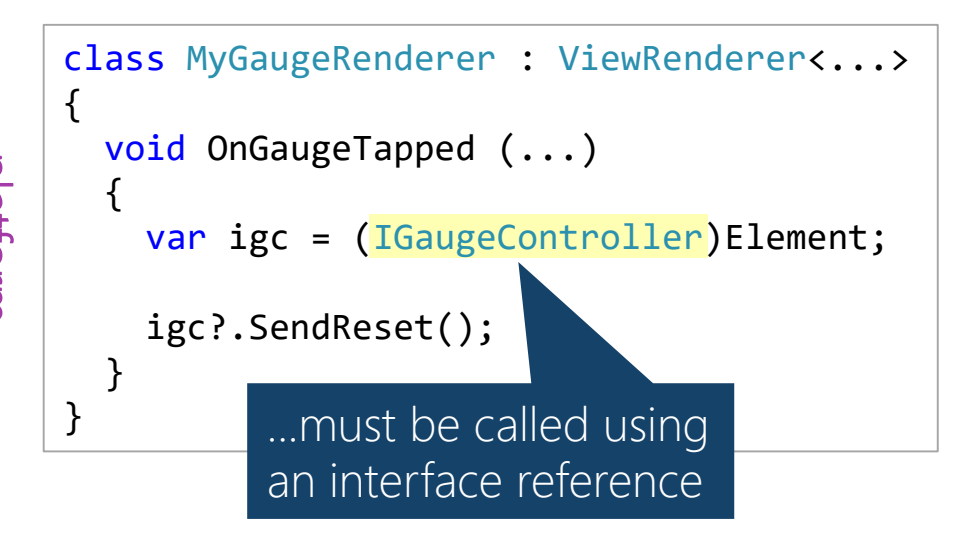

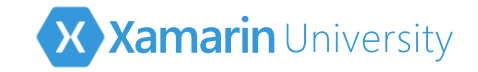

### Element to renderer

The shared code can notify the renderer to update properties or set state

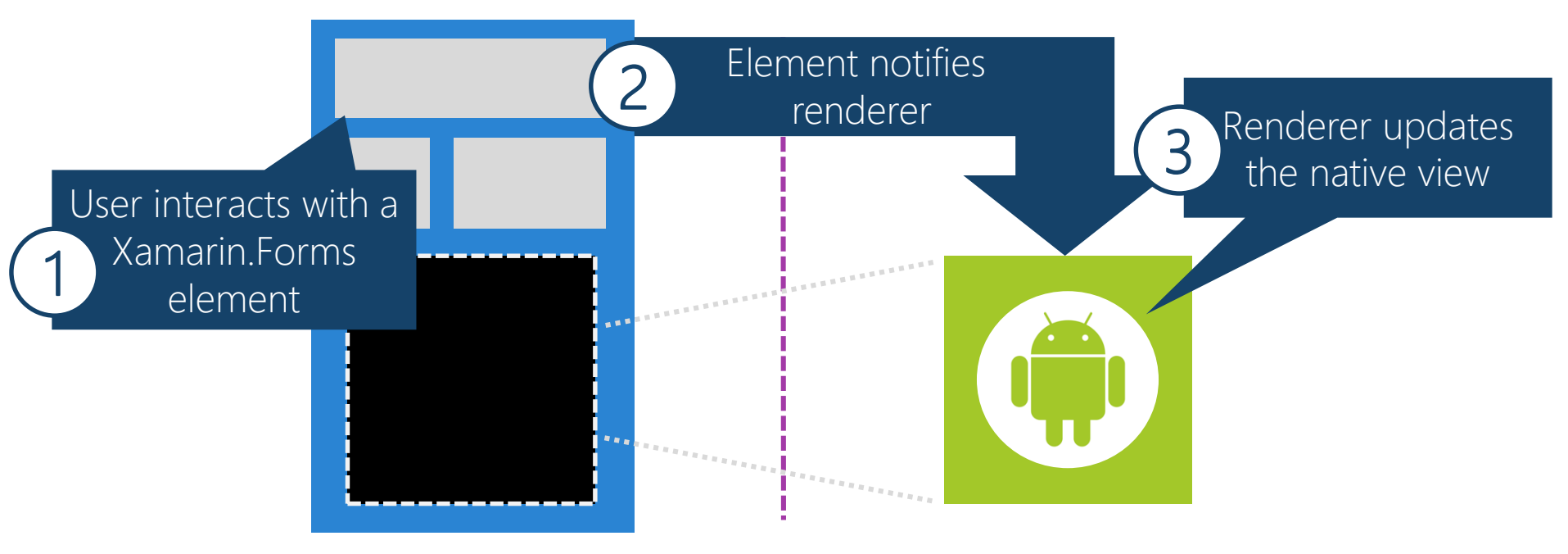

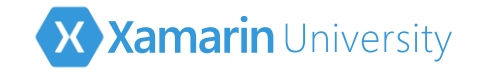

## Communication options

To notify the renderer, you can use bindable properties that do all the work for you or manually send a message

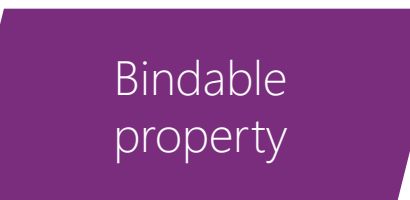

Detects change Notifies renderer

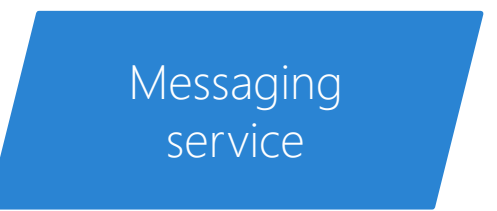

More work, but useful for cases where properties are not ideal (e.g. reset, passing multiple parameters, etc.)

Bindable properties are the preferred solution unless a method call is required.

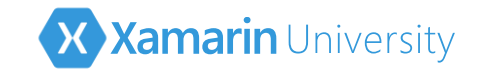

# Messaging Service

Use a messaging service to send notifications from the shared code to the platform specific code – in Xamarin.Forms we can use the built-in Messaging Center to create a loosely-coupled design

```
class MyGaugeView : View
{
    public void SetRaceMode()
    {
        MessagingCenter.Send(...);
    }
}
```

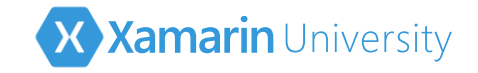

# Verifying the sender

shared

 Verify the message source by comparing the message sender to the Element in the renderer

```
protected override void OnElementChanged(...)
ł
   MessagingCenter.Subscribe<MyGaugeView>(this, "RaceMode",
                                              OnSetRaceMode);
}
void OnSetRaceMode(MyGaugeView sender)
{
                                 Ensure the message is sent from
   if(sender == Element)
                                 our instance of the element
      gaugeView.SetRaceMode();
```

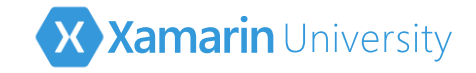

## Cleanup

Xamarin.Forms renderers use the Dispose pattern; override Dispose and perform cleanup, unsubscribe from events and messages

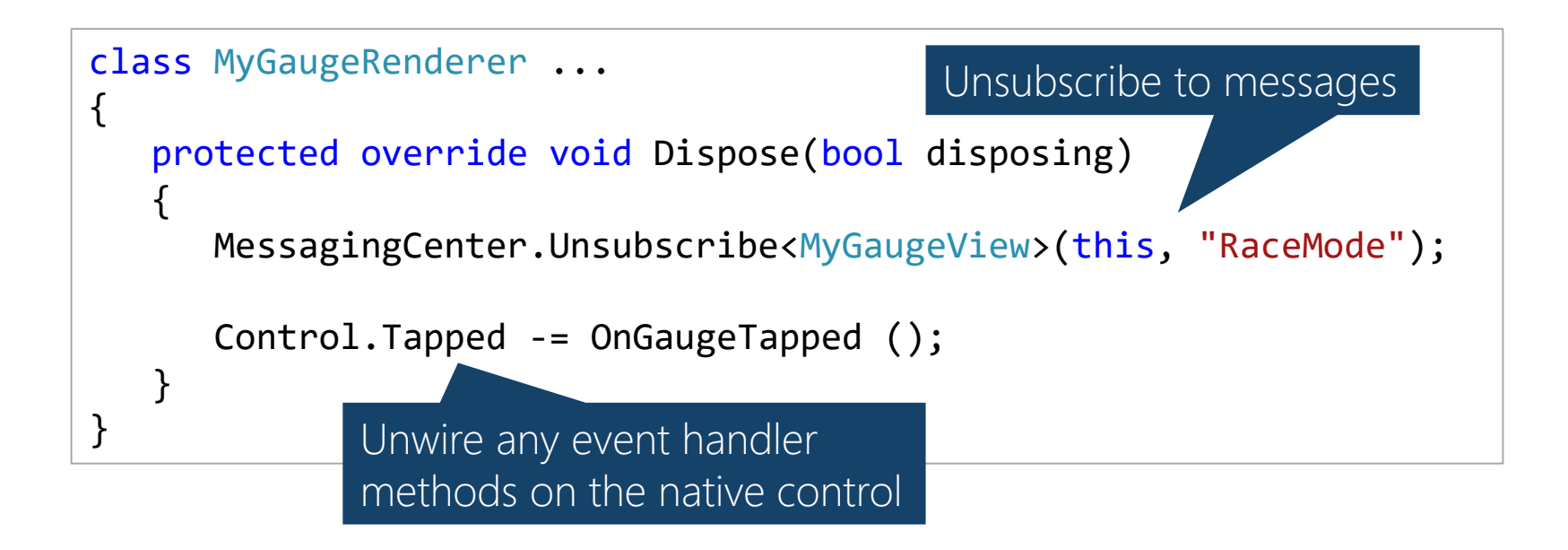

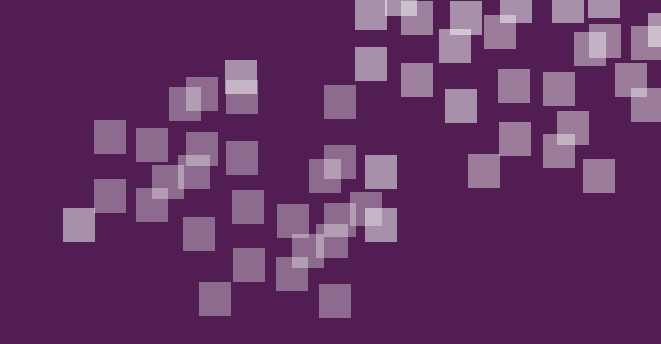

#### Exercise

#### Interact with the renderer

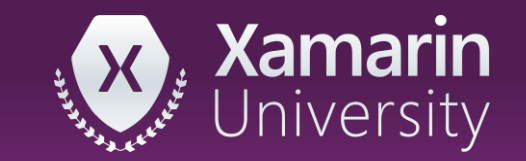

# Summary

- 1. Send from renderer to element
- 2. Send from element to renderer

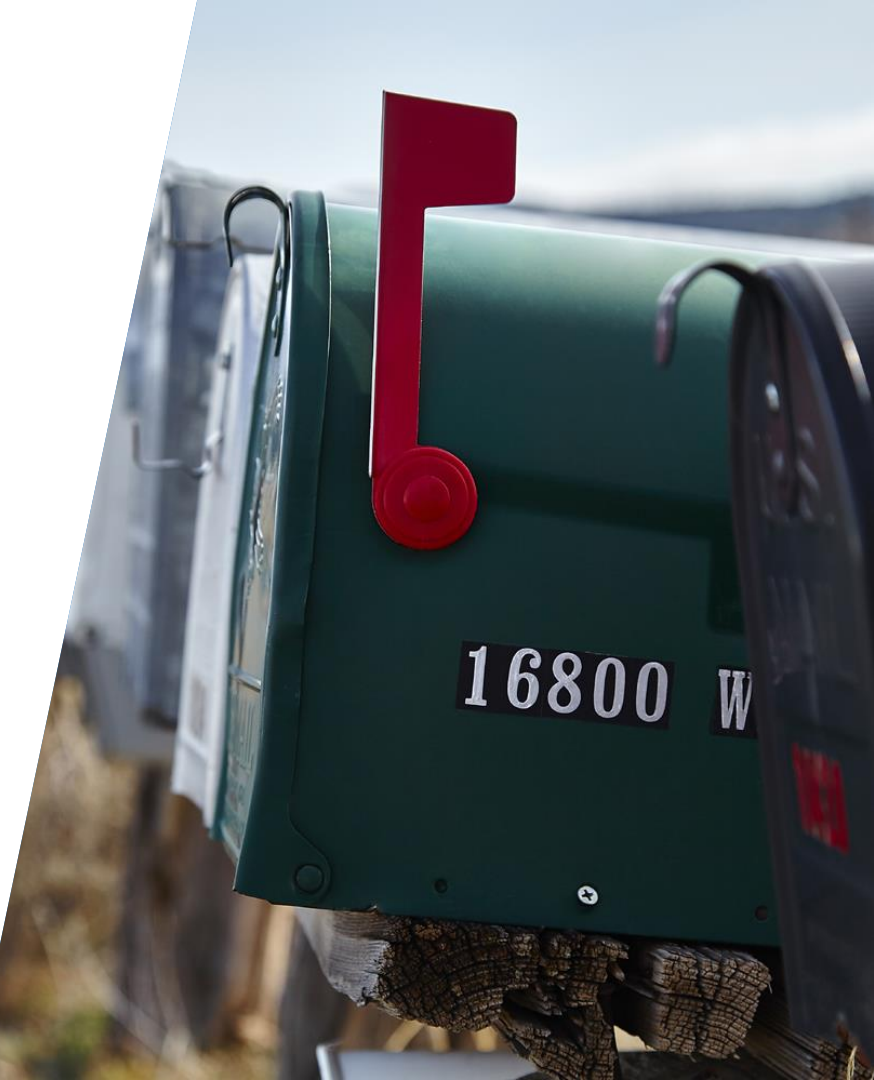
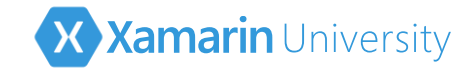

## What's next?

Take a look at the Xamarin.Forms source code to gain a deeper understanding on the existing architecture and patterns

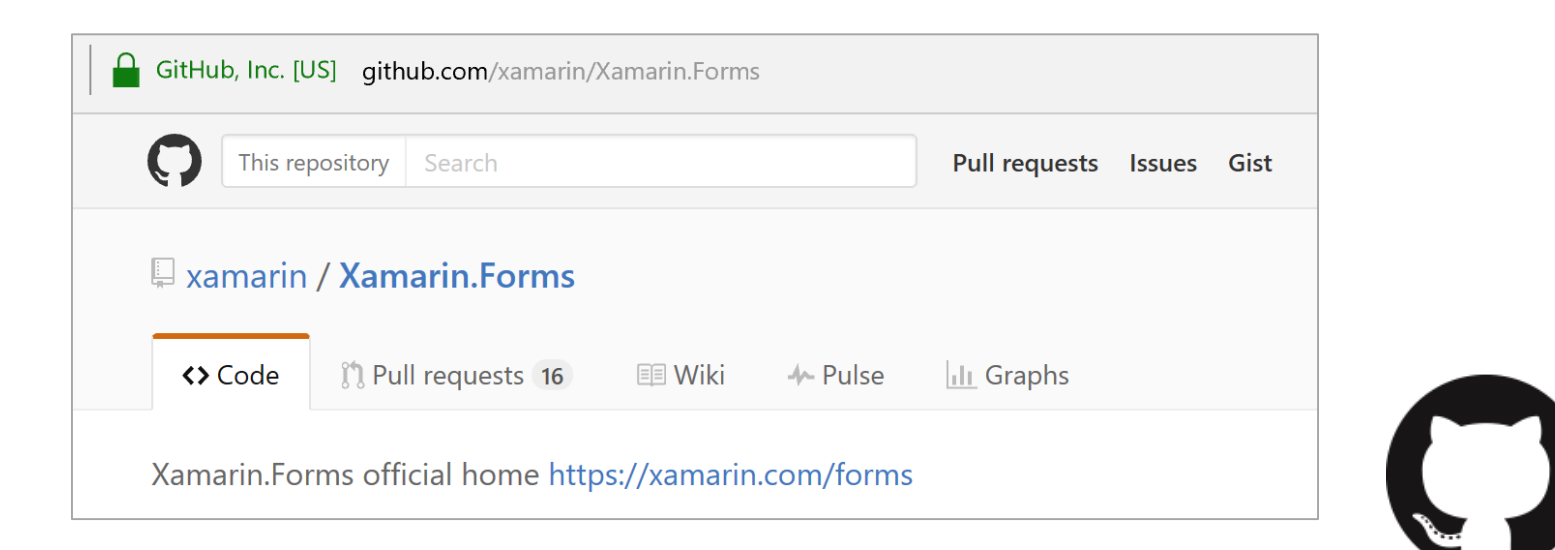

## Thank You!

Please complete the class survey in your profile: <u>university.xamarin.com/profile</u>

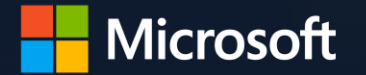